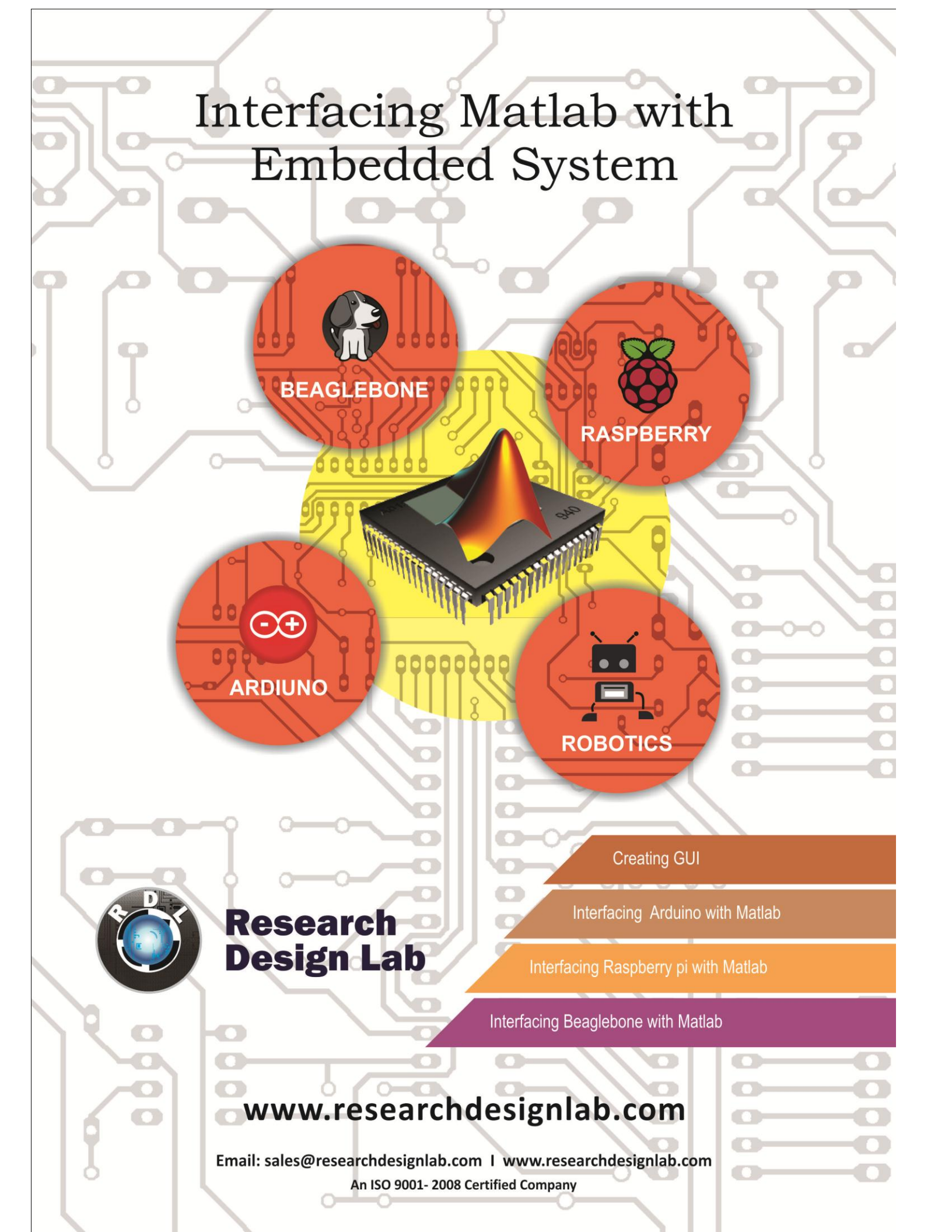

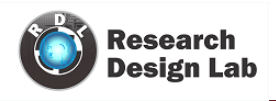

# Contents

| MATLAB INTRODUCTION:                           | 1  |
|------------------------------------------------|----|
| Why it is useful for prototyping AI projects?? | 2  |
| Using MATLAB as a calculator:                  | 3  |
| How to use conditions                          | 8  |
| Serial/Parallel communication:                 | 9  |
| Color Detection via camera to Hardware:        | 9  |
| E-Mail Send Program:                           | 11 |
| Graphical User Interface (GUI):                | 11 |
| Simulink:                                      | 14 |
| Arduino with Simulink:                         |    |
| Raspberry Pi with Simulink:                    | 26 |
| Simulink with Beagle bone:                     | 29 |
| Making an executable file                      |    |
| USB 8 relay control in Matlab                  | 37 |
| Smart Home                                     | 74 |

### **MATLAB INTRODUCTION:**

Matlab is a program for doing numerical computation. It was originally designed for solving linear algebra type problems using matrices. Its name is derived from MATrix LABoratory.Matlab is also a programming language that currently is widely used as a platform for developing tools for Machine Learning.

#### Why it is useful for prototyping AI projects??

- Large toolbox of numeric/image library functions.
- Very useful for displaying, visualizing data.
- High-level: focus on algorithm structure, not on low-level Details.
- Allows quick prototype development of algorithms.
- Some other aspects of Matlab
- Mat lab is an interpreter -> not as fast as compiled code.
- Typically quite fast for an interpreted language.
- Often used early in development -> can then convert to C (e.g.,) for speed.
- Can be linked to C/C++, JAVA, SQL, etc.
- Many algorithms and toolboxes freely available.

#### **Getting help**

To view the online documentation, select MATLAB help from Help menu or MATLAB help directly in the Command Window. The preferred method is to use the *Help Browser*. The Help Browser can be started by selecting the? Icon from the desktop toolbar. On the other hand, information about any command is available by typing

>> help Command

Variables:

 $\Box$  No need for types. i.e.,

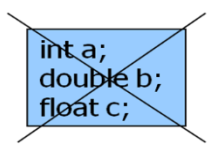

□ All variables are created with double precision unless specified and all variables are treated as

matrices.

Example: >>x=5; >>x1=2;  $\Box$  After these statements, the variables are 1x1 matrices with double precision.

# Using MATLAB as a calculator:

As an example of a simple interactive calculation, just type the expression you want to evaluate. Let's start at the very beginning. For example, let's suppose you want to calculate the expression, 1 + 2 \* 3. You type it at the prompt command (>>) as follows,

You will have noticed that if you do not specify an output variable, MATLAB uses a default variable an, short for answer, to store the results of the current calculation. Note that the variable an is

created (or overwritten, if it is already existed). To avoid this, you may assign a value to a variable or output argument name. For example,

Will result in x being given the value 1 + 2 \* 3 = 7. This variable name can always be used to refer to the results of the previous computations. Therefore, computing 4x will result in

>> 4\*x

an =

28.0000

## Functions in

| Symbol | Operation      | Example |
|--------|----------------|---------|
| +      | Addition       | 2+3     |
| -      | Subtraction    | 2-3     |
| *      | Multiplication | 2*3     |
| /      | Division       | 2/3     |

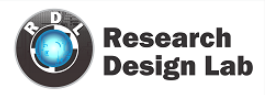

#### Matlab:

Some of the functions in Matlab are inbuilt and some are user defined.

Ex:

```
X = ones (3, 3);

1 1 1

1 1 1

1 1 1

1 1 1
```

For more details regarding functions use help option in command window.

Ex: >>help ones

#### **Matlab Matrices:**

Matlab treats all variables as matrices. For our purposes a matrix can be thought of as an array, in fact, that is how it is stored. Vectors are special forms of matrices and contain only one row OR one column.

Ex: row vector = [1 27 74];

x = [1, 2, 5];

**Note**: To separate two elements one can use space **or** comma. Scalars are matrices with only one row **AND** one column.

Ex: Colvector = [5; 45; 89]

A matrix can be created in Matlab as follows:

>>matrix = [1, 2, 3; 4, 5, 6; 7, 8, 9]; matrix = 1 2 3 4 5 6 5 8 9

#### **Extracting a Sub-Matrix**

A portion of a matrix can be extracted and stored in a smaller matrix by specifying the names of both matrices and the rows and columns to extract. The syntax is

sub\_matrix = matrix (r1: r2, c1: c2);

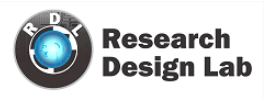

Where r1 and r2 specify the beginning and ending rows and c1 and c2 specify the beginning and ending columns to be extracted to make the new matrix

Plotting examples:

1) >> x = [1 2 3 4 5 6]; >> y = [3 -1 2 4 5 1]; >> plot(x,y) Output:

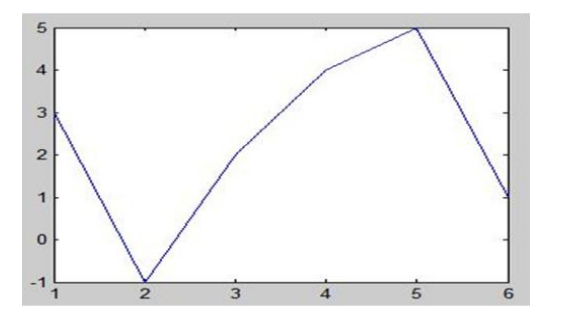

## Save, Load, Delete Workspace Variables:

The workspace is not maintained across sessions of MATLAB. When you quit MATLAB, the workspace clears. However, you can save any or all of the variables in the current workspace to a MAT-file (.mat). You can load MAT-files at a later time during the current MATLAB session, or during another session, if you want to reuse the workspace variables.

```
Syntax for save
save myfile VAR1 VAR2
or
save('myfile','VAR1','var2')
```

Syntax for **Load** load filename load ('filename') load filename.ext load filename –ascii load filename –mat

### **Plotting with Matlab**

Matlab has a lot of function for plotting data. The basic one will plot one vector vs. another. The first one will be treated as the abscissa (or x) vector and the second as

the ordinate (or y) vector. The vectors have to be the same length.

>> plot (time, dist) % plotting versus time

Matlab will also plot a vector vs. its own index. The index will be treated as the abscissa vector. Given a vector "time" and a vector "dist" we could say: >> plot (dist) % plotting versus index

Output: is from a good serial program.

In some cases, writing a good serial code may be sufficient for your short-term needs. In general, pre-allocation of arrays (rather than growing them dynamically) is also an important part of writing efficient Matlab code.

The serial port *session* comprises all the steps you are likely to take when communicating with a device connected to a serial port. These steps are: Create a serial port object — Create a serial port object for a specific serial port using the <u>serial</u> creation function. Configure properties during object creation if necessary.

2) Plotting a sine wave:
>> x = 0:pi/100:2\*pi;
>> y = sin(x);
>> plot(x,y)

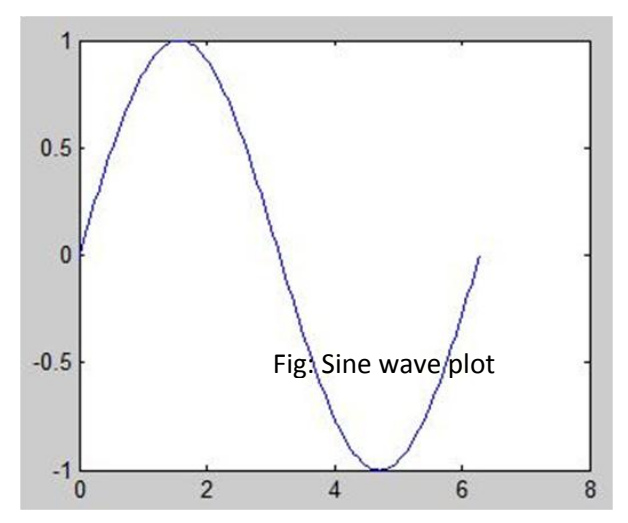

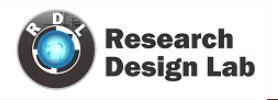

#### **Running a script:**

Home —> New Will open a new page in the editor. Type the program in the editor and run the script Note : whatever written after % is taken as comment

### Hello World program in MATLAB:

clc

close all

clear all

fprintf ( 1, '\n' ); % print First line blank

fprintf ( 1, 'HELLO:\n' ); % print Hello in second line

fprintf ( 1, ' MATLAB version\n' ); % print version

fprintf (1, ' This is how to say:\n');

fprintf ( 1, '\n' ); % print blank line

fprintf ( 1, ' Hello, world!\n' ); % print Hello, world

Command Window

In the second second

```
HELLO:
MATLAB version
This is how to say:
Hello, world!
fx >>
```

Output of the above Program

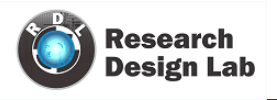

#### How to use conditions

**IF condition:** if expression condition sentences else if expr. Condition sentences else sentences end.

Simple example:

```
a = input(`valor1? `);

b = input(`valor2? `);

if a == b,

fprintf(`a is equal to b\n');

elseif a > 0 \&\& b > 0

fprintf(`both positive\n');

else

fprintf(`other case\n');

end
```

**FOR loop:** For loops are often used when a sequences of operations is to be performed a predetermined number of times. For example computing average of list of numbers requires adding up a known number of values.

#### Syntax:

for variable=expr sentence;

```
Sentence;
End
```

```
M=rand(4,4);

Ramu=0;

for i=1:4;

for j=1:4;

Ramu=Ramu+M (I,j);

end

end

fprintf('sum=%d\n',Ramu);
```

#### While loop:

While loops will execute code as long as the *condition* part of the loop is true. Once false, the loop will stop. If the value is never true, the loop will never run. Vice versa, be careful if the condition is always true, as you will entire into an infinite loop.

Research Design Lab | Volume 1, Issue 1

The Matlab syntax is:

while (condition)

[perform code]

End

| clc           | % clear command window screen                  |
|---------------|------------------------------------------------|
| close all     | % close all other window except command window |
| clear all     | % Clear workspace                              |
| x=1;          | %initial x value                               |
| While (x<=15) | % number loops                                 |
| Disp(x)       | %display x as many times                       |
| x=x+2;        | % incrementing x by 2                          |
| end           | % end of program                               |

## Serial/Parallel communication:

Properties during object creation if necessary. Connect to the device — Connect the serial port object to the device using the <u>fopen</u> function. After the object is connected, alter the necessary device settings by configuring property values, read data, and write data. Configure properties — To establish the desired serial port object behavior, assign values to properties using the <u>set</u> function or dot notation. Write and read data — Write data to the device using the <u>fprintf</u> or <u>fwrite</u> function, and read data from the device using the <u>fget1</u>, <u>fgets</u>, <u>fread</u>, <u>fscanf</u>, or <u>readasync</u> function. Disconnect and clean up — When you no longer need the serial port object, disconnect it from the device.

#### **Color Detection via camera to Hardware:**

In the below given program camera which is connected to the PC will be accessed and RED color will be detected. This color information will be sent to the hardware using a function senddata. Which is a user defined one.

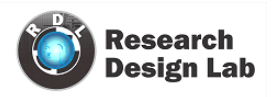

#### INTERFACING MATLAB WITH EMBEDDED SYSTEMS

| 1  | - | close all                        | <pre>% close all windows other than command window</pre>        |
|----|---|----------------------------------|-----------------------------------------------------------------|
| 2  | - | clear all                        | <pre>% clear all data in Workspace</pre>                        |
| 3  | - | clc                              | <pre>% clear command window</pre>                               |
| 4  | - | vobj=videoinput('winvideo')      | % videoinput camera input device, 'winvideo':Name of the camera |
| 5  | - | preview(vobj)                    | % To preview the camera                                         |
| 6  | - | display('press enter to contin   | ue'); % display what is there inside quote                      |
| 7  | - | pause()                          | % To give a small delay, Press enter to continue                |
| 8  |   | **                               |                                                                 |
| 9  | - | Tic                              | % tic toc to measure the timing                                 |
| 10 | - | for i=1:1                        |                                                                 |
| 11 | - | pause(.5)                        |                                                                 |
| 12 | - | <pre>im=getsnapshot(vobj);</pre> | %to take a snap shot from camera                                |
| 13 |   | %% seperate RED GREEN and BLUE   | frames                                                          |
| 14 | - | r=im(:,:,1);                     | % Seperate Red color                                            |
| 15 | - | g=im(:,:,2);                     | Seperate Green color                                            |
| 16 | - | b=im(:,:,3);                     | % Seperate Blue color                                           |
| 17 |   |                                  |                                                                 |
| 18 | - | red=r-g/2-b/2;                   | % for red                                                       |
| 19 | - | figure(1), imshow(red), impixeli | nfo;                                                            |
| 20 | - | red=red>50;                      | % pixel vaue                                                    |
| 21 | - | red=bwareaopen(red, 5000);       | % remove smaller groups                                         |
| 22 | - | figure(12), imshow(red), impixel | info;                                                           |
| 23 | - | <pre>[L Nr]=bwlabel(red);</pre>  | % to find number of groups                                      |
| 24 |   | **                               |                                                                 |
| 25 | - | if Nr ~= 0                       | % Red groups are found                                          |
| 26 | - | display('RED');                  |                                                                 |
| 27 | - | <pre>senddata('Q');</pre>        | % send Q to hardware                                            |
| 28 | - | end                              |                                                                 |
| 29 | - | end                              |                                                                 |

#### **Serial Communication Program:**

#### **Serial Communication:**

Create serial port object :

Example program for serial communication:

disp('BEGIN') % displays BEGIN

ser=serial('COM4'); % Select the COM port

set (ser, 'BaudRate', 9600); % set baudrate

set(ser, 'DataBits', 8); % Set databits

set(ser,'Parity','none'); % set parity

set(ser,'StopBits',1); % set stop bits

set(ser,'FlowControl','none');% set flow control

set(ser,'Terminator','CR/LF'); % set Terminator

fopen(ser); % open serial port

fprintf(ser,'%d',aa); % data what to send via serial port

fclose(ser); % close serial port

delete(ser); % delete serial port

disp('STOP'); % display 'STOP'

#### **E-Mail Send Program:**

Sending E-mail via MATLAB:

Sending mail through MATLAB without the help of a browser. Below given is the program for sending the mail through Gmail.

myaddress = 'me@gmail.com'; %From address sender mail ID

mypassword = 'password'; % Sender password

toaddress = 'to@gmail.com'; % Receiver mail ID

setpref('Internet','E\_mail',myaddress); % set preference

setpref('Internet','SMTP\_Server','smtp.gmail.com');

setpref('Internet','SMTP\_Username',myaddress);

setpref('Internet','SMTP\_Password',mypassword);

props = java.lang.System.getProperties;

props.setProperty('mail.smtp.auth','true');

props.setProperty('mail.smtp.socketFactory.class', ...

'javax.net.ssl.SSLSocketFactory');

props.setProperty('mail.smtp.socketFactory.port','465');

sendmail(toaddress, 'subject', 'Message'); % function to send mail

# **Graphical User Interface (GUI):**

A graphical user interface (GUI) is a graphical display in one or more windows containing controls, called components, which enable a user to perform interactive tasks. The user of the GUI does not have to create a script or type commands at the command line to accomplish the tasks. Unlike coding programs to accomplish tasks, the user of a GUI need not understand the details of how the tasks are performed. GUI components can include menus, toolbars, push buttons, radio buttons, list, boxes, and sliders—just to name a few. GUIs created using MATLAB tools can also perform any type of computation, read and write data files, communicate with other GUIs, and display data as tables or as plots.

Home-> New -> GUI

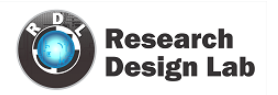

| 🧌 MA'         | TLAB R2  | 2013a                    |                            |                 |                                               | No. of Concession, Name     |                                                                       |               |                                               |                  | - 0 <b>- X</b> -                                                                            |
|---------------|----------|--------------------------|----------------------------|-----------------|-----------------------------------------------|-----------------------------|-----------------------------------------------------------------------|---------------|-----------------------------------------------|------------------|---------------------------------------------------------------------------------------------|
| н             | DME      | PLOTS                    | APPS                       | EDITOR P        | UBLISH VIEW                                   |                             |                                                                       |               | <b>4</b>                                      |                  | Search Documentation P                                                                      |
| New<br>Script | New.     | Open Compare             | Import Save<br>Data Worksp | Clear Workspace | Analyze Code                                  | Simulink Layou<br>Library • | <ul> <li>Preferences</li> <li>Set Path</li> <li>Parallel •</li> </ul> | C<br>Help     | Community<br>→ Request Support<br>→ Add-Ons ▼ |                  |                                                                                             |
|               |          | Script Ctrl+1            | N                          | VARIABLE        | CODE                                          | SIMULINK                    | ENVIRONMENT                                                           | Concession of | RESOURCES                                     |                  | -                                                                                           |
|               | fx       | Function                 |                            |                 |                                               |                             |                                                                       |               |                                               |                  |                                                                                             |
|               | 8        | Example                  |                            |                 |                                               |                             |                                                                       |               |                                               |                  |                                                                                             |
|               | 6        | Class                    |                            |                 |                                               |                             |                                                                       |               |                                               |                  |                                                                                             |
|               | 6        | System Object            |                            |                 |                                               |                             |                                                                       |               |                                               |                  |                                                                                             |
|               |          | Figure                   |                            |                 |                                               |                             |                                                                       |               |                                               |                  |                                                                                             |
|               |          | Graphical User Interface | e                          |                 |                                               |                             |                                                                       |               |                                               |                  |                                                                                             |
| 11            | 2        | Command Shortcut         |                            |                 |                                               |                             |                                                                       |               |                                               |                  |                                                                                             |
|               | SIMU     | Simulink Model           | _                          |                 |                                               |                             |                                                                       |               |                                               |                  | Command History                                                                             |
|               |          | Stateflow Chart          |                            | simple.m ×      | lbs12.m × Untitled ×                          | 1                           |                                                                       |               |                                               |                  | GeneratePatternMatrix                                                                       |
|               |          | Simulink Project         | >                          | Command Wind    | ow                                            |                             |                                                                       |               |                                               | 0                | Global_masking_threshol                                                                     |
| matlab        | and fail | co mage)                 |                            | New to MATI     | AB? Watch this <u>Video</u> , see <u>Exar</u> | mples, or read Gett         | ng Started,                                                           |               |                                               | ×                | markFrame                                                                                   |
|               |          |                          |                            | £ >>            |                                               |                             |                                                                       |               |                                               |                  | - PsychoAcousticNodel<br>- clc<br>- clc and<br>- s 7/22/2014 10:02 AMN<br>- simple<br>- clc |
| 3             |          | 1                        | * 😢                        |                 |                                               | <b>3</b>                    |                                                                       |               | Each complex-soluti                           | 277 ages 1 - 100 | ▲ 🍓 🛱 💷 () 504 PM<br>7/22/2014                                                              |

| JIDE Quick Start                              |                                              | File Edit View Layout Tools                     | Help<br>8 🕅 🖥 📹 🖸 🛃 😚 🕨 🖛 | Run Button                                      |
|-----------------------------------------------|----------------------------------------------|-------------------------------------------------|---------------------------|-------------------------------------------------|
| eate New GUI Open Existing                    | GUI                                          | Select Drag                                     | and                       |                                                 |
| GUIDE templates<br>🍂 Blank GUI (Default)      | Preview                                      | Push Button     dro     Slider     Radio Button | Start                     |                                                 |
| GUI with Uicontrols<br>GUI with Axes and Menu |                                              | Check Box                                       |                           | axes1                                           |
| Modal Question Dialog                         | BLANK                                        | The Static Text                                 | Read                      |                                                 |
|                                               |                                              | Toggle Button                                   |                           |                                                 |
|                                               |                                              | Axes                                            | EXE                       |                                                 |
| Save new figure as: C:\U                      | sers\Goal-Kartik\Desktop\untitled.fig Browse | The Panel                                       |                           |                                                 |
|                                               |                                              | X ActiveX Control                               |                           |                                                 |
|                                               | Cancer Help                                  |                                                 |                           |                                                 |
|                                               |                                              | (                                               | Gum                       | rent Dainty (248-24) Deviting: (250-202-151-15) |

Home ---> New ---> Graphical User Interface

Research Design Lab | Volume 1, Issue 1

### **Construction of simple GUI**

- $\cdot$  Click on the push button to place a pushbutton in the GUI.
- Double Click on the push button for further editing (Change color, name, font etc.,).
- Similarly axes for axes.

How to make edits for push button?

| Inspector: uicontrol (pushbutton1 "Start") | and the second second s |                           |
|--------------------------------------------|----------------------------------------------------------------------------------------------------|---------------------------|
| 20 24 HI HI                                |                                                                                                    |                           |
| BackgroundColor                            | 3                                                                                                    | <i></i>                   |
| BeingDeleted                               | off                                                                                                    | Change name of            |
| BusyAction                                 | queue                                                                                                    | Color of the button       |
| ButtonDownFcn                              | <b>A</b>                                                                                                    |                           |
| CData                                      | [0x0 double array]                                                                                                    |                           |
| Callback                                   | [1x1 function_handle array] @(hObject                                                                                                    | ct, eventdata) simple(' 🦻 |
| Clipping                                   | on                                                                                                    | × .                       |
| CreateFcn                                  | <b>A</b>                                                                                                    | 9                         |
| DeleteFcn                                  | <b>A</b>                                                                                                    | 9                         |
| Enable                                     | on                                                                                                    | ×                         |
| Extent                                     | [0 0 5.4 1.462]                                                                                                    |                           |
| FontAngle                                  | normal                                                                                                    |                           |
| FontName                                   | MS Sans Serif                                                                                                    | Change font and           |
| FontSize                                   | 8.0                                                                                                    | font size                 |
| FontUnits                                  | points                                                                                                    |                           |
| FontWeight                                 | normal                                                                                                    |                           |
| ForegroundColor                            |                                                                                                    |                           |
| HandleVisibility                           | on                                                                                                    | -                         |
| HitTest                                    | on                                                                                                    | *                         |
| HorizontalAlignment                        | center                                                                                                    | × 1                       |
| Interruptible                              | on                                                                                                    | *                         |
| KeyPressFcn                                |                                                                                                    |                           |
| ListboxTop                                 | 1.0                                                                                                    |                           |
| Max                                        | 1.0                                                                                                    | Change and of             |
| Min                                        | 0.0                                                                                                    | change hame or            |
| Position                                   | [9.6 27.077 40.2 3.923]                                                                                                    | buttons in string         |
| SelectionHighlight                         | on                                                                                                    | $\searrow$ $\checkmark$   |
| SliderStep                                 | [0.01 0.1]                                                                                                    |                           |
| String                                     | Start *                                                                                                    | 9                         |
| Style                                      | pushbutton                                                                                                    | ×                         |
| Tag                                        | pushbutton1                                                                                                    | 9                         |
| TealtinString                              |                                                                                                    |                           |

After altering font, color and name save the file and run it.

- $\cdot$  Program is given at the end for the simple GUI.
- · Below given is the simple GU program output

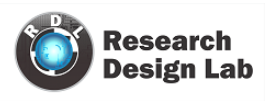

# Simulink: Introduction to Simulink:

Simulink is a software package for modeling, simulating, and analyzing dynamical systems. It supports linear and nonlinear systems, modeled in continuous time, sampled time, or a hybrid of the two. Systems can also be multi-rate, i.e., have different parts that are sampled or updated at different rates.For modeling, Simulink provides a graphical user interface (GUI) for building models as block diagrams, using click-and-drag mouse operations. With this interface, you can draw the models just as you would with pencil and paper (or as most textbooks depict them).

Simulink includes a comprehensive block library of sinks, sources, linear and nonlinear components, and connectors. You can also customize and create your own blocks.

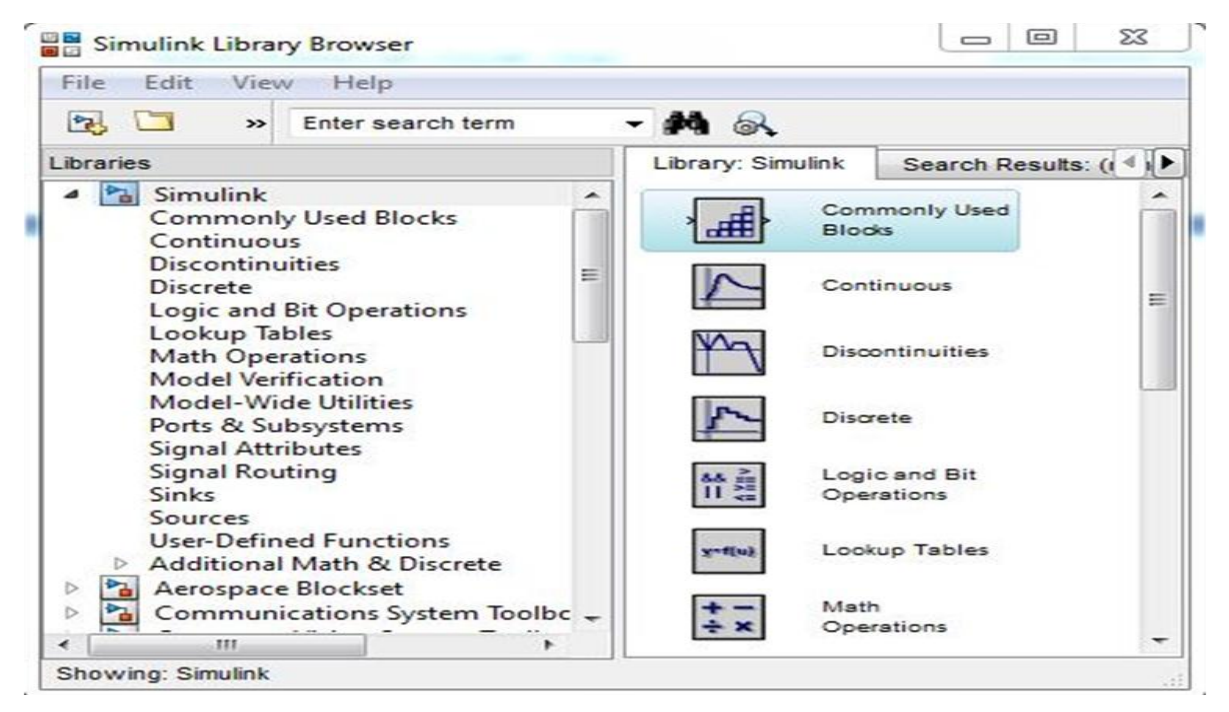

Simulink Library Browser:

- · Components required for building a circuit.
- · Drag and drop the components from the browser window.

• Below is a small example of how to use block in Simulink for a simple circuit construction.

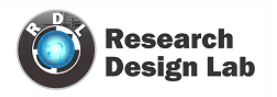

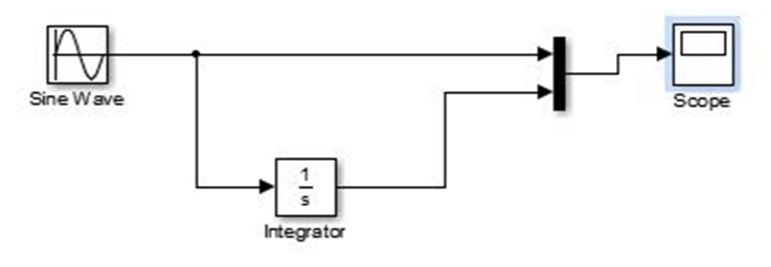

Fig : Simple Simulink

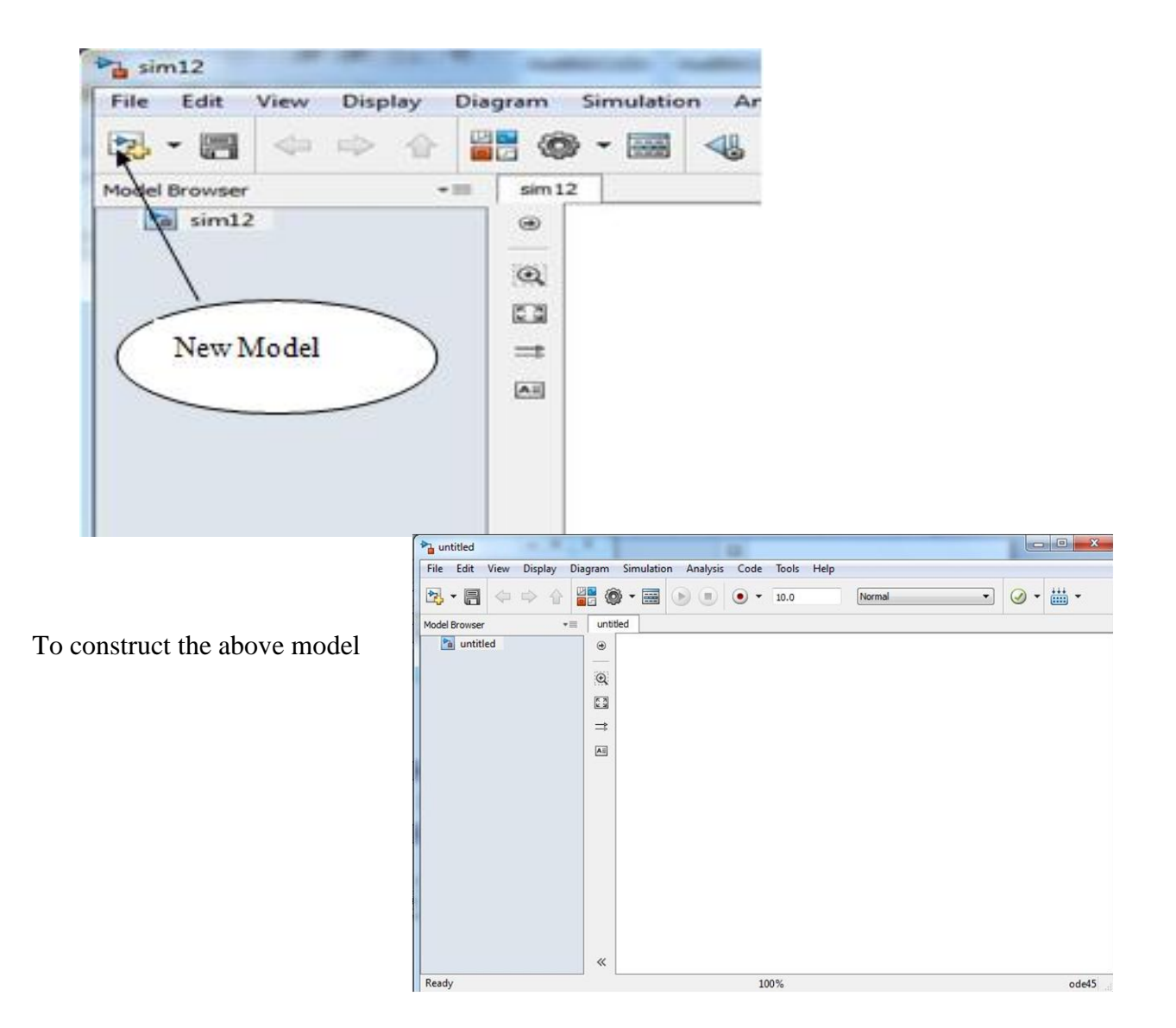

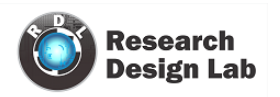

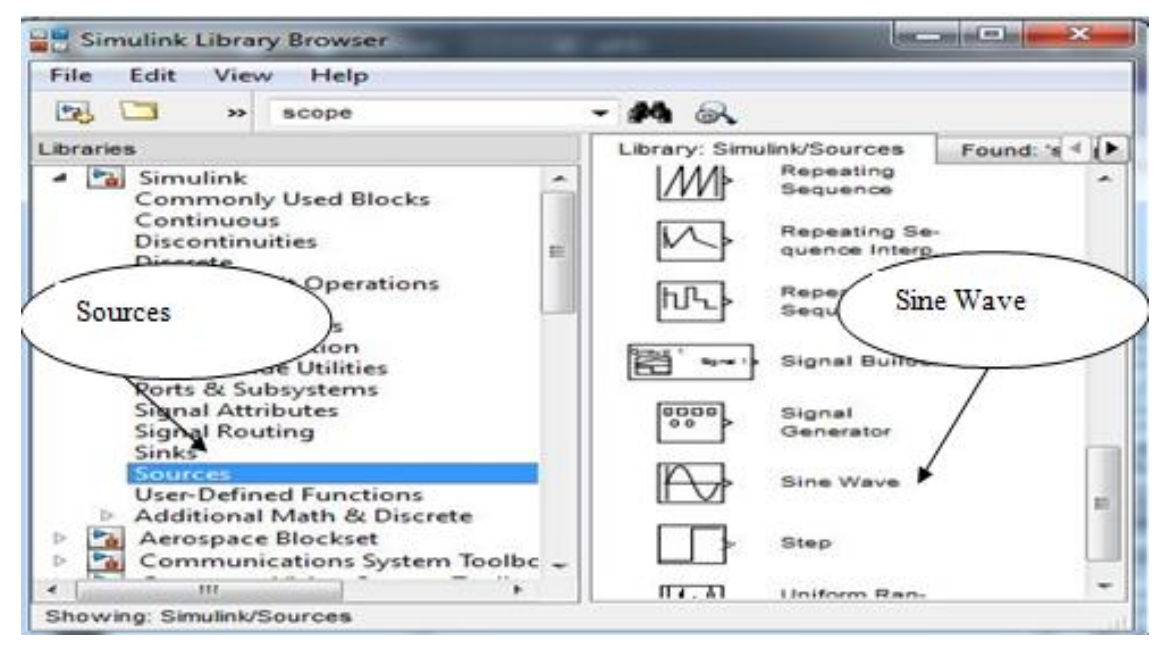

Now drag the Sine Wave block from the Sources window to your model window. Copy the rest of the blocks in a similar manner from their respective libraries into the model window. You can move a block from one place in the model window to another by dragging the block. You can move a block a short distance by selecting the block, then pressing the arrow keys. With all the blocks copied into the model window, the model should look something like this.

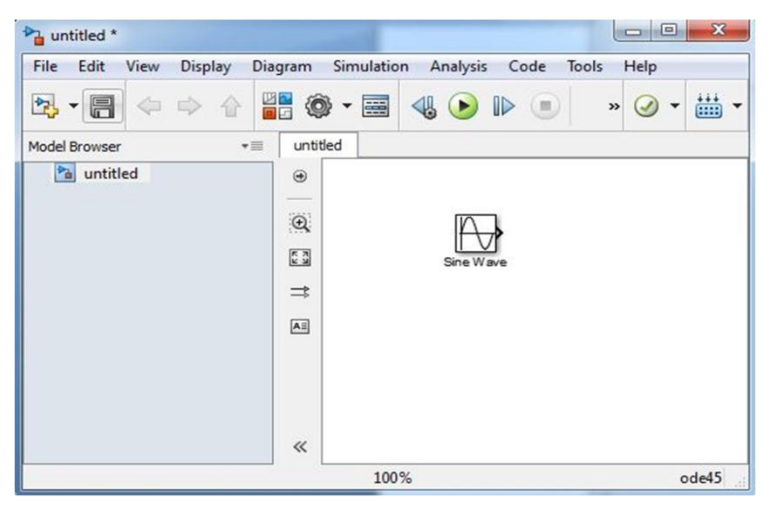

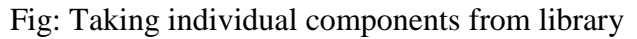

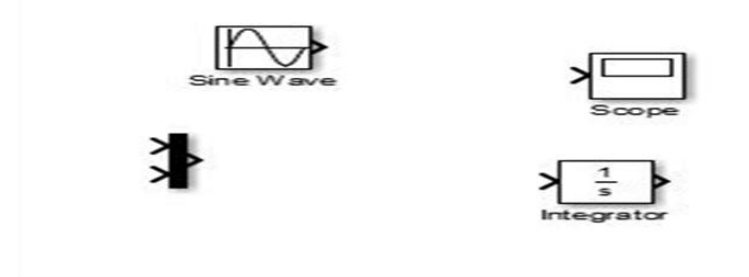

Research Design Lab | Volume 1, Issue 1

Hold down the mouse button and move the cursor to the top input port of the Mux block.

Notice that the line is dashed while the mouse button is down and that the cursor shape changes to double-lined cross hairs as it approaches the Mux block. Drawing a branch line is slightly different from drawing the line you just drew. To weld a connection to an existing line.Finish making block connections. When you're done, your model should look something like this.

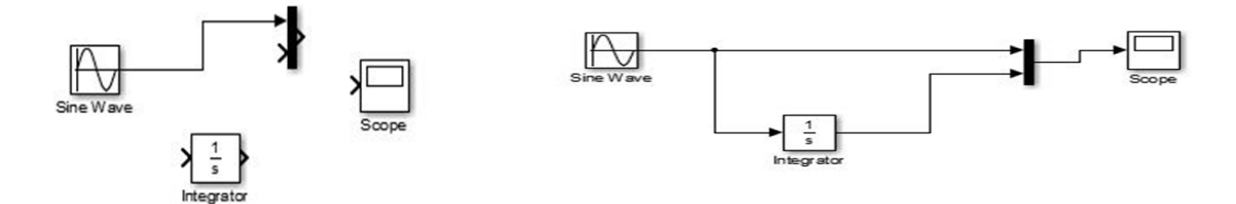

Now, open the Scope block to view the simulation output. Keeping the Scope window open, set up Simulink to run the simulation for 10 seconds. First, set the simulation parameters by choosing Simulation Parameters from the Simulation menu. On the dialog box that appears, notice that the Stop time is set to 10.0 (its default value).

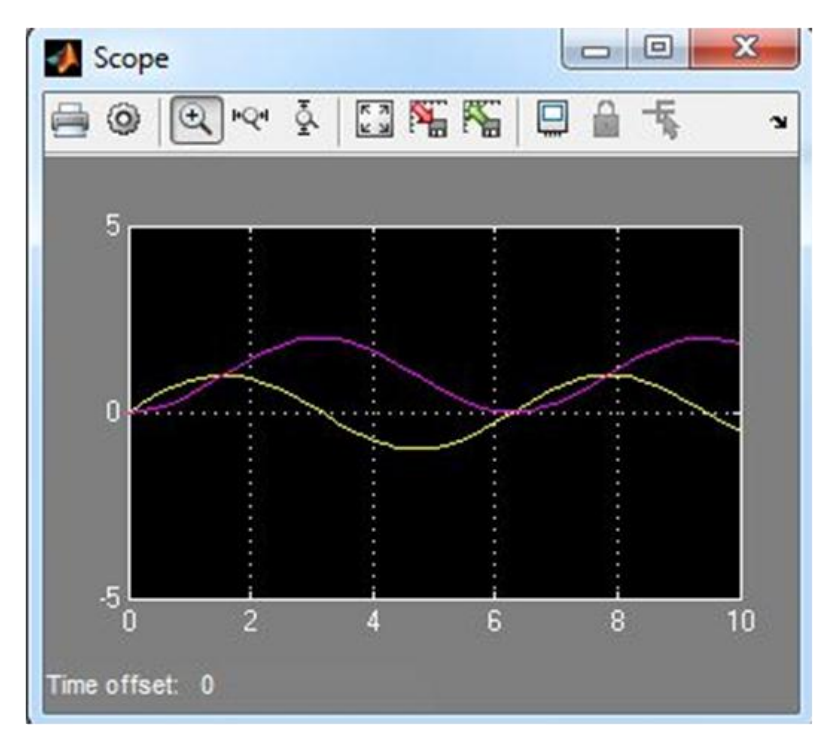

Fig: Output waveform

The simulation stops when it reaches the stop time specified in the Simulation Parameters dialog box or when you choose stop from the Simulation menu. To save this model, choose Save from the File menu and enter a filename and location. That file contains the description of the model.

# Arduino with Simulink:

Steps to install Arduino package in Matlab:

1. Home —>Add-on —>Get Hardware support Packages.

| SIMULINK ENVIRONMENT | Get More Apps                                                               |           |
|----------------------|-----------------------------------------------------------------------------|-----------|
|                      | Get Apps from the Exchange                                                  |           |
|                      | Get Hardware Support Packages<br>Find and install hardware support packages | Workspace |
|                      | Get MathWorks Products<br>View and download MathWorks product trials        |           |
|                      | Check for Product Updates                                                   |           |

2. Choose the option as internet to download the package.

| Install or update support<br>Where do you want to install o | package<br>or update from? |      |
|-------------------------------------------------------------|----------------------------|------|
| <ul> <li>Internet (recommended</li> <li>Folder</li> </ul>   | )                          |      |
| kages\R2013a\downloads                                      | Browse                     |      |
|                                                             |                            |      |
|                                                             |                            |      |
|                                                             |                            |      |
|                                                             |                            |      |
|                                                             |                            | <br> |

3. Tick the check box of which you want to download. Click on next for option.

|      | Action          | Supp        | ort Package for   | Installed<br>Version | Latest<br>Version |
|------|-----------------|-------------|-------------------|----------------------|-------------------|
| 1    | Reinstall       | Arduino     |                   | 3.1                  | 3.1               |
| 2    | Reinstall       | BeagleBoa   | ard               | 3.1                  | 3.1               |
| 3    | Reinstall       | Raspberry   | Pi                | 1.1                  | 1.1               |
| 4 🔳  | Install         | Gumstix O   | vero              |                      | 1.1               |
| 5 🕅  | Install         | LEGO MIN    | DSTORMS NXT       |                      | 3.4               |
| 6 🔲  | Install         | PandaBoa    | rd                |                      | 3.1               |
| 7 🗉  | Install         | USRP(R) Ra  | adio              |                      | 5.0               |
| • [  |                 |             |                   |                      | ×                 |
| nsta | llation folder: | C:\MATLAB\S | upportPackages\R2 | 013a                 | Browse            |

4. Log into your Matlab account for downloading the package.

| Support Packag                                                    | ge Installer                                                                  |
|-------------------------------------------------------------------|-------------------------------------------------------------------------------|
| Log in to MathWe<br>Please log in to you<br>Click "Log In" to con | orks Account<br>Ir MathWorks account to continue the installation.<br>Ttinue. |
|                                                                   | MathWorks Account Log In                                                      |
|                                                                   | Don't have an account? <u>Create an account</u><br>Email address:             |
|                                                                   | Password:                                                                     |
|                                                                   | Log In<br>Keep me logged on<br>Forgot your password?                          |
|                                                                   | <pre><back cancel="" help<="" in="" log="" pre=""></back></pre>               |

5. After login you can find the window as shown.

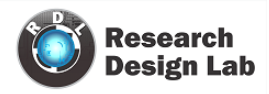

| Arduino software http://arduino.cc license<br>This utility enables you to download and install the third party software listed above.<br>This list may contain open source software, including software licensed under the<br>terms of the General Public License.<br>By clicking "Install" on the next screen, you will be downloading and installing the<br>software listed above.<br>By clicking "Cancel", you will not download or install the software. | tware will be installed fro                                                                                    | m the following locations:                                                                                                  | uno naroware.                                                    |    |
|----------------------------------------------------------------------------------------------------|----------------------------------------------------------------------------------------------------|----------------------------------------------------------------------------------------------------|------------------------------------------------------------------|----|
| This utility enables you to download and install the third party software listed above.<br>This list may contain open source software, including software licensed under the<br>terms of the General Public License.<br>By clicking "Install" on the next screen, you will be downloading and installing the<br>software listed above.<br>By clicking "Cancel", you will not download or install the software.                                               | Arduino software                                                                                               | http://arduino.cc                                                                                                    | license                                                          |    |
|                                                                                                    | d                                                                                                    | · · · · ·                                                                                                    |                                                                  |    |
|                                                                                                    | This list may contain oper<br>erms of the General Pub<br>by clicking "Install" on the<br>oftware listed above. | n source software, including sof<br>lic License.<br>: next screen, you will be downle<br>will not download or install the s | ware licensed under the<br>pading and installing the<br>oftware. | ie |

6.Next an install option will come click install to install the software

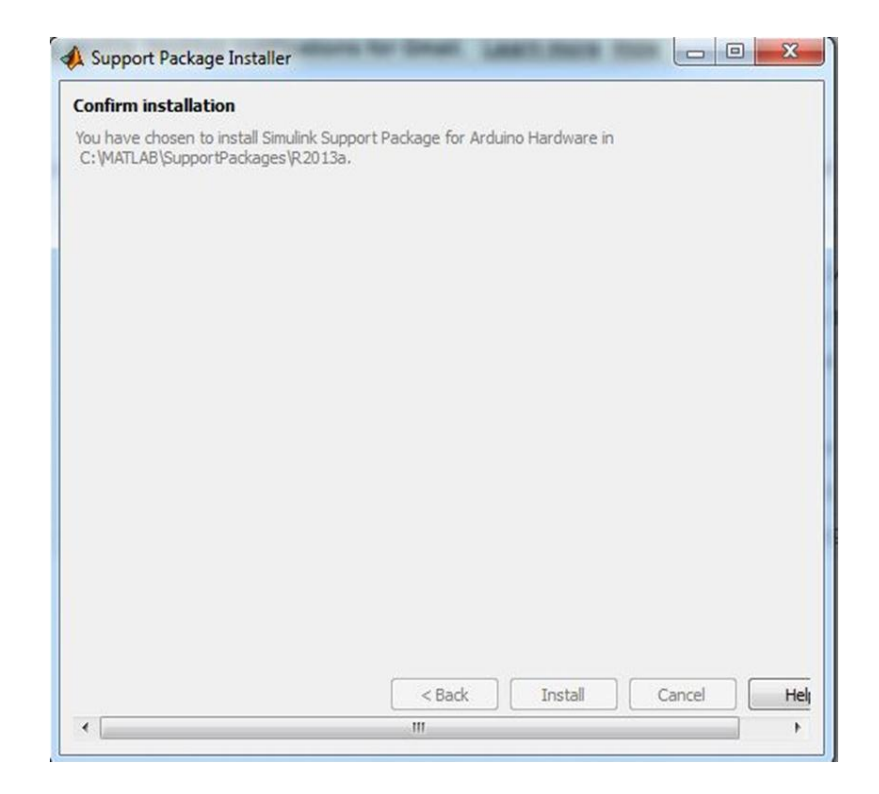

7. Give finish after you download the entire package.

| Support Package Installer                                                      |        | 0  | X   |
|--------------------------------------------------------------------------------|--------|----|-----|
| Install/update complete                                                        |        |    |     |
| Simulink Support Package for Arduino Hardware has been successfully installed. |        |    |     |
| ☑ Show support package examples                                                |        |    |     |
|                                                                                |        |    |     |
|                                                                                |        |    |     |
|                                                                                |        |    |     |
|                                                                                |        |    |     |
|                                                                                |        |    |     |
|                                                                                |        |    |     |
|                                                                                |        |    |     |
|                                                                                |        |    |     |
|                                                                                |        |    |     |
|                                                                                |        |    |     |
|                                                                                |        |    |     |
|                                                                                |        |    |     |
|                                                                                |        |    |     |
|                                                                                |        |    |     |
|                                                                                |        |    |     |
|                                                                                |        |    |     |
|                                                                                | maint  |    |     |
|                                                                                | Finish | He | :ip |

8.Click on examples to get this window

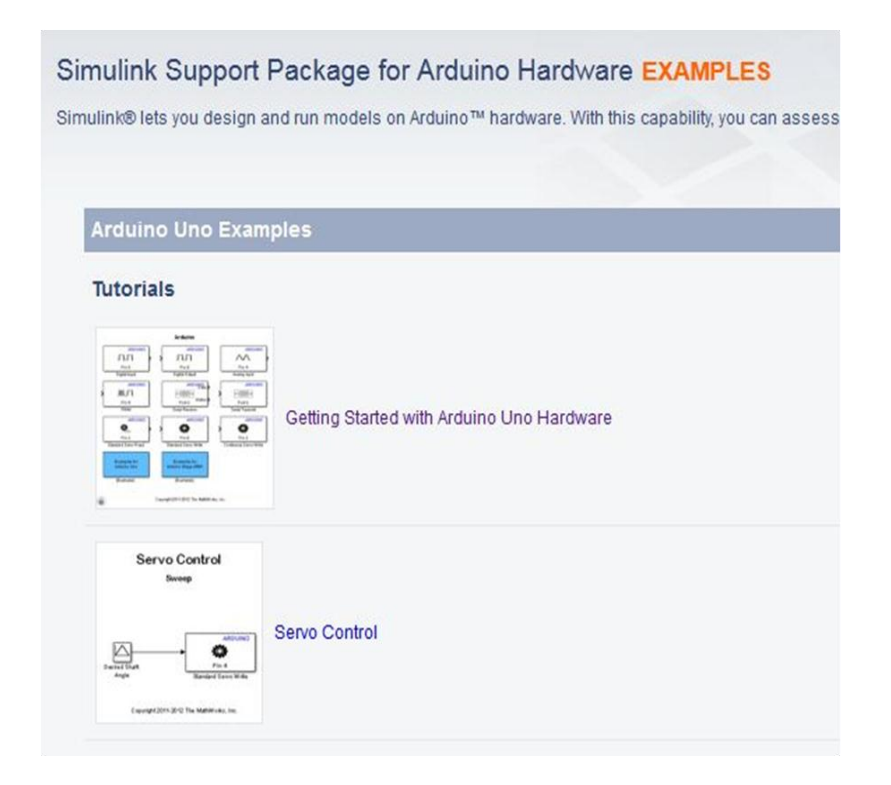

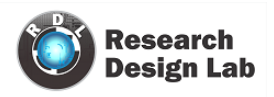

9.Now let's see from scratch how to build Simulink model, just click Simulink library then you will be appearing with many libraries there we can see our Simulink arduino package library.

| Student Veniono NATLAB R2013a            |                                                                                                    |                                                                                                    |                                      |
|------------------------------------------|----------------------------------------------------------------------------------------------------|----------------------------------------------------------------------------------------------------|--------------------------------------|
| RORE PLOTA APPS                          |                                                                                                    | 2 - S                                                                                                    | 20 4 H 5                             |
| Nami New Open Company Information Street | tew Variable • 2 Analyse Code<br>Open Variable • 2 Fan and Time<br>Dear Workspece • 2 Clear Commands • | Smith Layor S & Perferences Commenty Smith Layor S & Pan Het Commenty Layor S & Pan Het Commenty Status                                                                                                    |                                      |
| 💠 🔶 🛅 📴 F C: F Aduto-Tutorial F          |                                                                                                    |                                                                                                    |                                      |
| Carrent Folder                           | Citodent Versions Command Window<br>EDDS: Antidation of generating<br>A 10055 Antidation of generating | Bie Gild Versions Sendials Ulbary Revealer     Bie Gild View Help     Benetick Help     Benetick     Continuous     Benetick     Continuous     Descript     Descript | Rusport Peckage for Artiant Hirdware |

10. In the left there will be option to open new model, open a new model

11.In this example we are going to use digital output block ,just drag and drop on new model, just double click on this block you will appearing with in which pin number you are going to show output, give it as 9 click ok.

12. Go to sources library drag and drop pulse generated block, double click on that give sample time 0.1 and click ok, because it is going to generate the pulse every one second. We can see that by using scope which is available in sinks library.

13. Later connect the pulse generator and digital output.

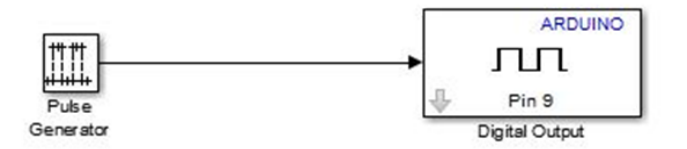

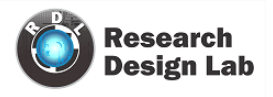

14.Now we shall move on to code generation, save the model as tutorial1.

15.Click on tools and select run on target hardware and prepare to run, it opens configuration parameters dialog there we have to select arduino uno as target hardware and leave rest of parameters as default and click ok.

| Select:                                                        | Target hardware selection               |   |
|----------------------------------------------------------------|-----------------------------------------|---|
| Solver<br>Data Import/Export                                   | Target hardware: Arduino Uno            | • |
| <ul> <li>Optimization</li> <li>Diagnostics</li> </ul>          | Host-board connection                   |   |
| Hardware Implementation<br>Model Referencing                   | Set host COM port: Automatically        | • |
| <ul> <li>Simulation Target</li> <li>Code Generation</li> </ul> | Overrun detection                       |   |
| Run on Target Hardware                                         | Enable overrun detection                |   |
|                                                                | Digital output to set on overrun: 13    |   |
|                                                                | Arduino analog input channel properties |   |
|                                                                | Analog input reference voltage: Default | • |
|                                                                | Arduino serial port properties          |   |
|                                                                | Serial 0 baud rate: 9600                | • |

16. Now we have to download the code to hardware, just go to tools and select run on target hardware and run.

17. In the bottom bar of model it is going to show status of download

18. After the download finishes, at that time LED has to blink for every second.

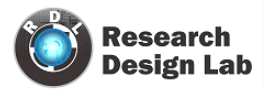

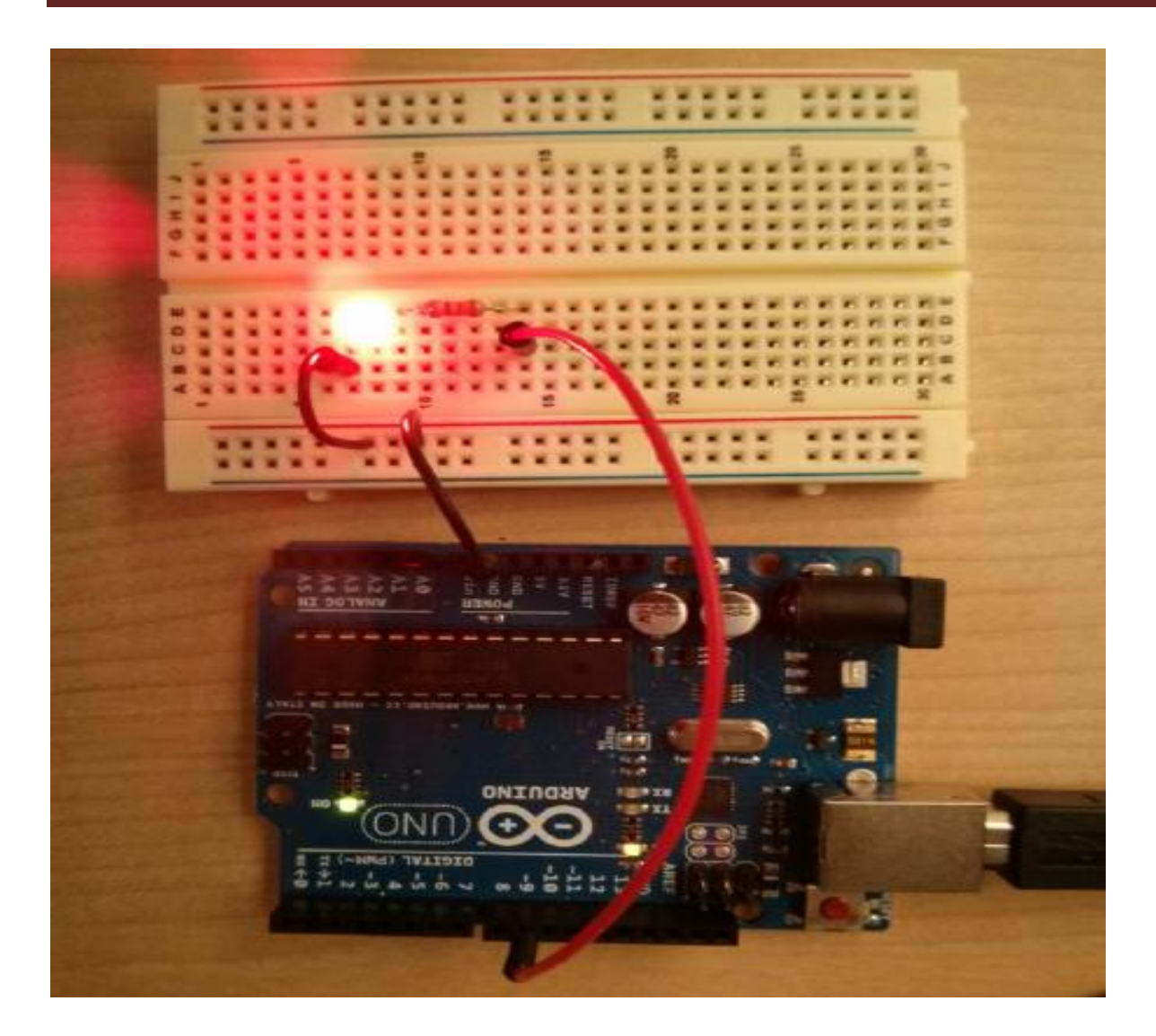

| araspbertypi_inversion                              |                     |                                |          |   | 00                    |
|-----------------------------------------------------|---------------------|--------------------------------|----------|---|-----------------------|
| File Edit View Displa                               | y Diagram Simulatio | n <u>Analusis Code</u> Tools H | ielp     |   |                       |
| <b>⋈•</b>    (0 (0 (0 (0 (0 (0 (0 (0 (0 (0 (0 (0 (0 | ·                   | External<br>Mode               | External | • | <b>⊘</b> ∙ <b>∷</b> ∙ |
| raspberrypi_inversion                               |                     | $\bigcirc$                     |          |   |                       |

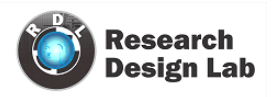

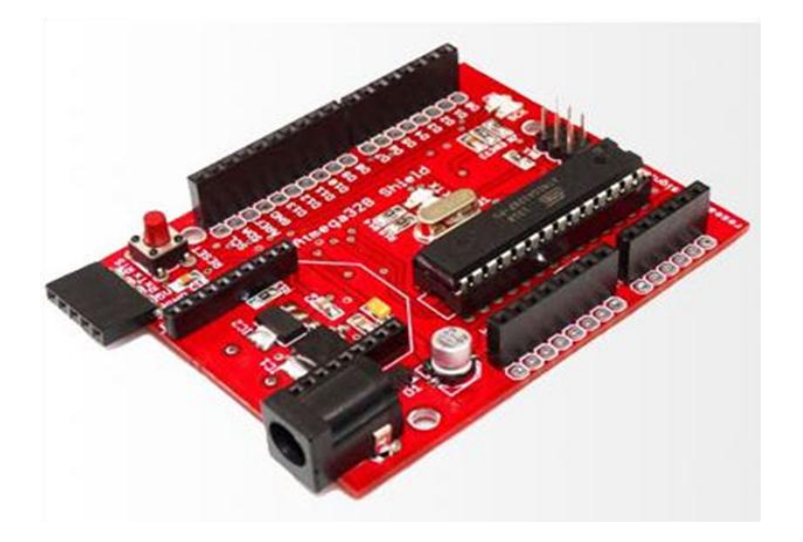

Arduino Atmega 320 Hardware

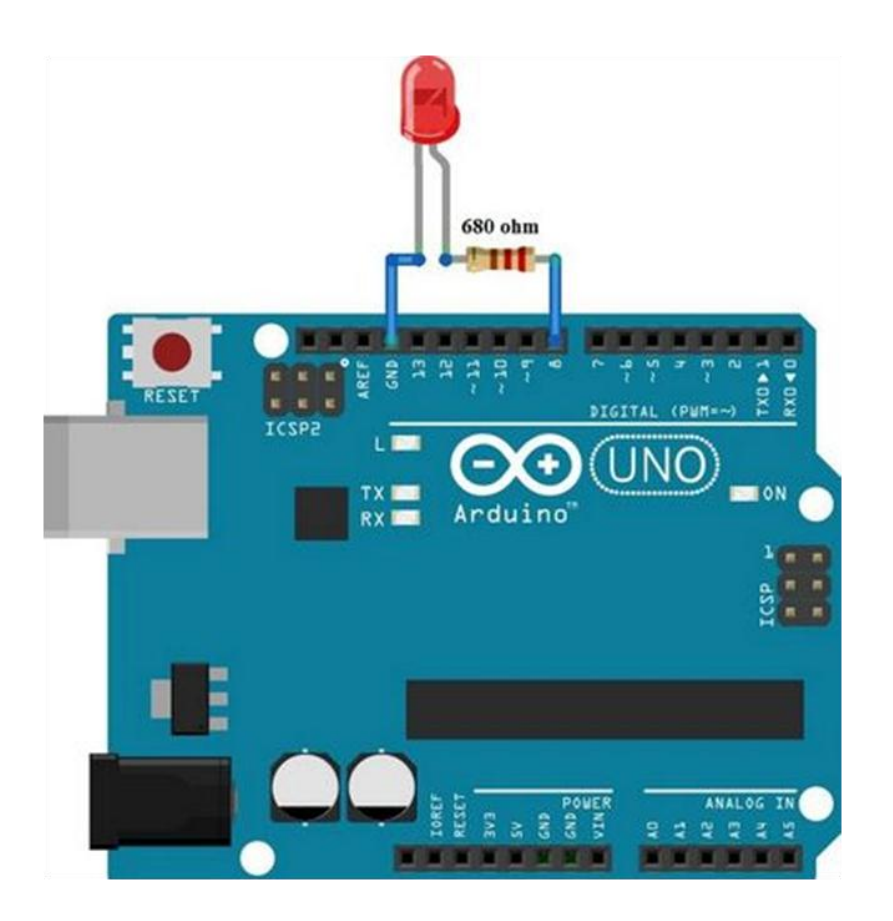

Hardware setup: Arduino Uno connected to LED via resistor.

Research Design Lab | Volume 1, Issue 1

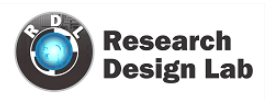

# **Raspberry Pi with Simulink:**

Software requirements:

MATLAB and Simulink 2013a or higher

Hardware:- Raspberry Pi -RGB Camera-Ethernet cable -Micro USB cable

When connected to MATLAB and Simulink products, Raspberry Pi also can help students understand concepts and workflows for designing an embedded system, without using hand programming. In this example the camera captures the image which will be connected to Raspberry pi and that image will be inverted and that output is shown in Matlab window.

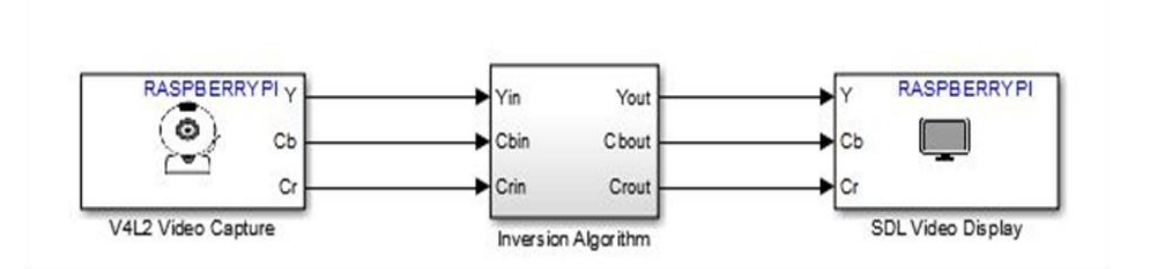

Example for camera inversion using Raspberry pi

The Raspberry Pi is manufactured in three board configurations through licensed manufacturing deals with <u>Newark element14</u> (<u>Premier Farnell</u>), <u>RS Components</u> and Egoman. These companies sell the Raspberry Pi online. Egoman produces a version for distribution solely in China and Taiwan, which can be distinguished from other Pis by their red coloring and lack of FCC/CE marks. The hardware is the same across all manufacturers.

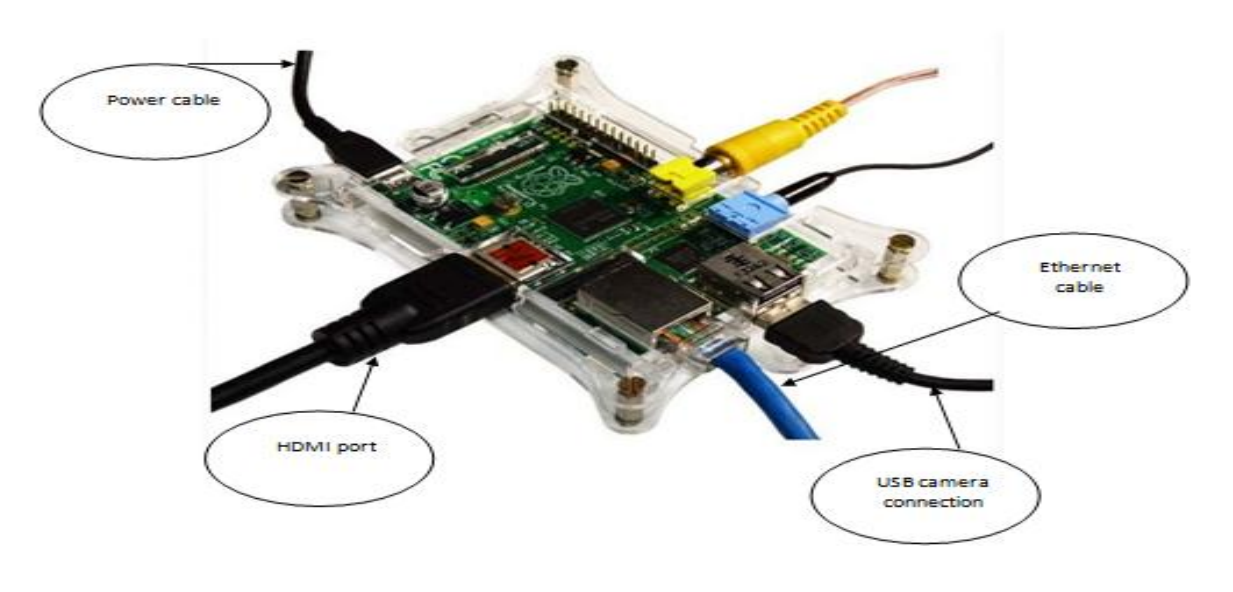

#### Raspberry Pi Hardware

Research Design Lab | Volume 1, Issue 1

Getting Started :

· Automated installation and configuration

· Library of Simulink blocks that connect to Raspberry Pi I/O, such as audio input and output, video input and display, UDP send and receive, and GPIO read and write

· Interactive parameter tuning and signal monitoring of applications running on Raspberry Pi

Model deployment for standalone operation

After construction of the above Simulink model and Hardware arrangement.

Tools—>Run on Target Hardware —>Options

Set the IP address and select the particular hardware.

| ielect:                                   | Target hardware selection              |            |
|-------------------------------------------|----------------------------------------|------------|
| Solver<br>Data Import/Export              | Target hardware: Raspberry Pi          | •          |
| Optimization<br>Diagnostics               | Signal monitoring and parameter tuning | 1          |
| Hardware Implementation                   | I Enable External mode                 | \          |
| Simulation Target                         | TCP/IP port (1024-65535): 17725        |            |
| Code Generation<br>Run on Target Hardware | Overrun detection                      | Set to     |
|                                           | Enable overrun detection               | particular |
|                                           | Board information                      | Hardware   |
| Set IP                                    | Host name: > 169.254.0.31              | ~ /        |
|                                           | User name: pi                          |            |
| $\searrow$                                | Password: raspberry                    |            |
| 1976                                      | Build directory: /home/pi              |            |

### **Modeling with Raspberry Pi**

In command window give ping with above mentioned IP to ping the Hardware with software.

```
>>ping 169.254.0.31
```

When sent and received packets are same and if the loss is 0% it means Pi is connected perfectly connected.

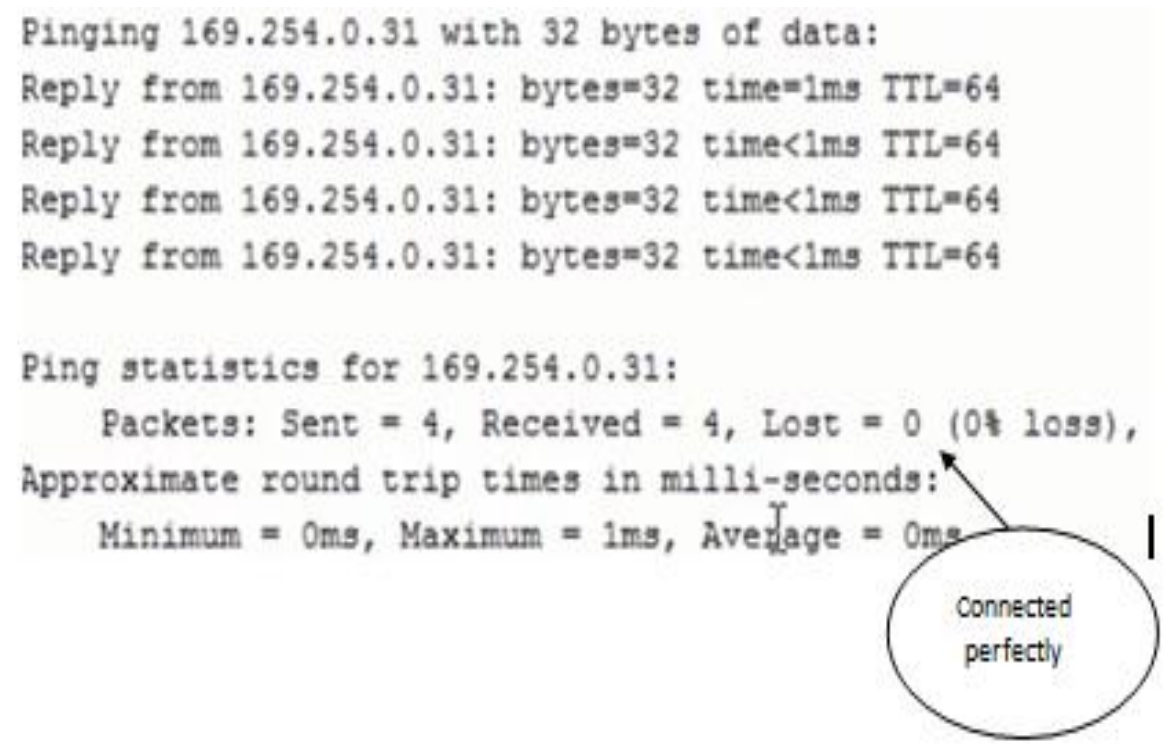

## **Output Window Raspberry Pi**

Keep the mode as external as we are connecting an external device.

| 🖏 • 📳 🔅 🗳 • 🖉 External of External • | 0. | <b>.</b> |
|--------------------------------------|----|----------|

After running the program the camera screen will open the output of camera will inverted as shown in the figure.Now the full operation of inversion is happening on Raspberry pi and SDL

display displays the video on the monitor

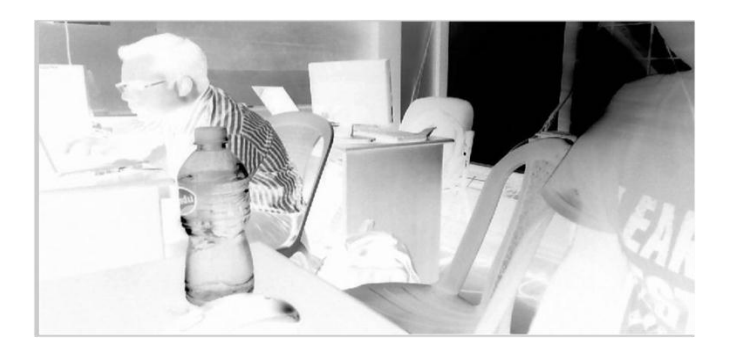

Simulink with Beagle bone:

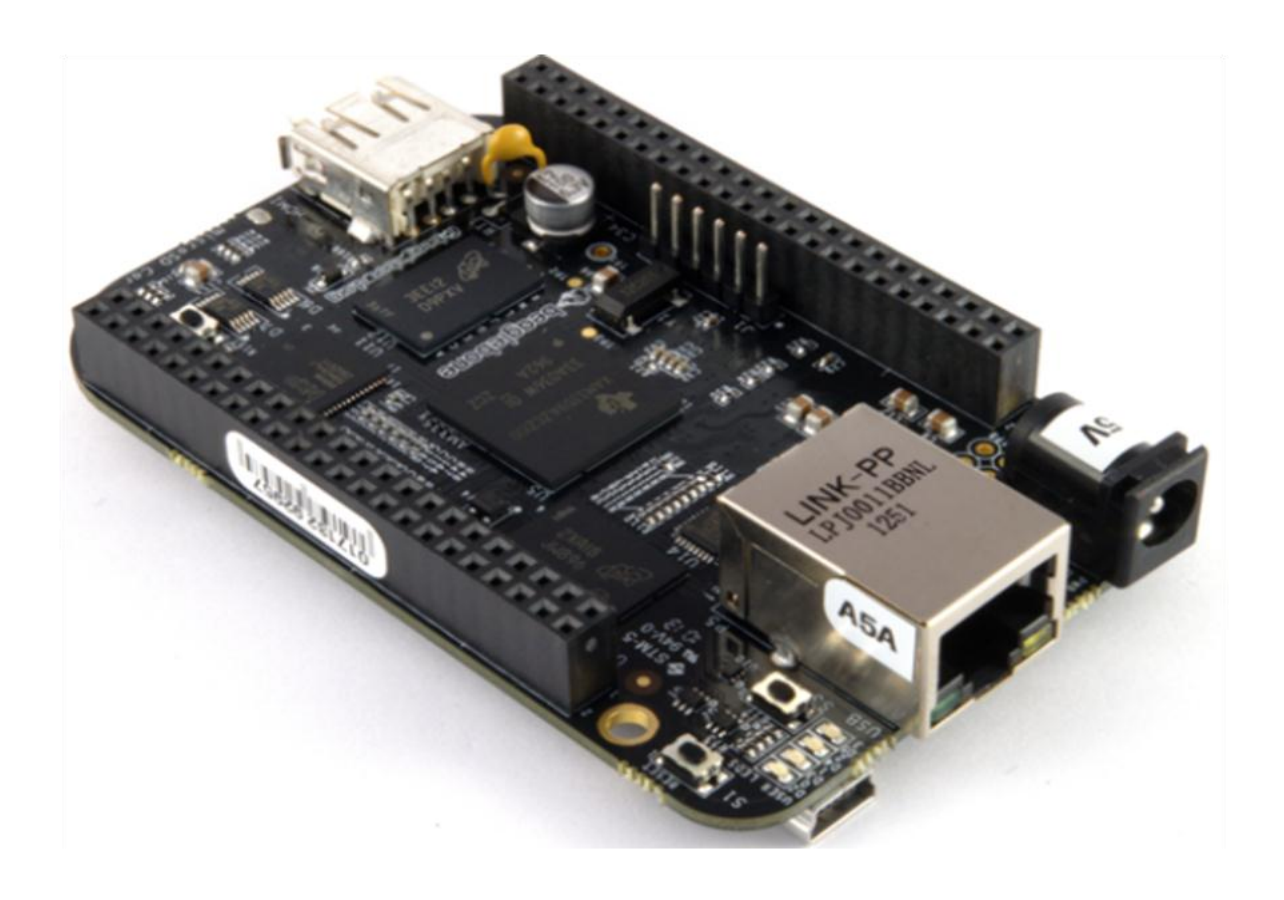

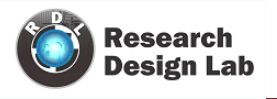

Beagle bone Black

Interfacing with Simulink:

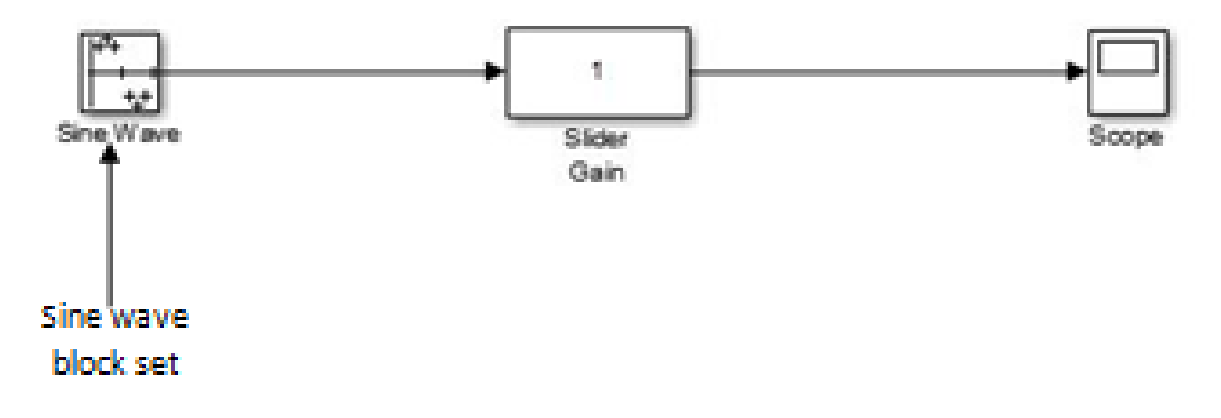

#### Creating a model:

- Home —> Simulink
- $\cdot\,$  Click on Simulink icon then the library window appears.
- · Simulink —>Sources from Simulink library—>Sine Wave block to the model.
- · Connect the output of sine
- wave block to Slider Gain block
- · Slider gain block —>Scope
- · Save model

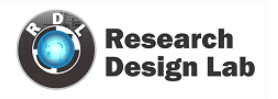

#### **Setting the parameters**

| Sine Wave                             |                                                                                                    |
|---------------------------------------|----------------------------------------------------------------------------------------------------|
|                                       | ne wave:                                                                                                 |
| output a si                           |                                                                                                    |
| O(t) = Ar                             | np*Sin(Freq*t+Phase) + Bias                                                                              |
| Sine type d<br>parameters             | etermines the computational technique used. The s in the two types are related through:                  |
| Samples pe                            | er period = 2*pi / (Frequency * Sample time)                                                             |
| Number of                             | offset samples = Phase * Samples per period / (2*pi)                                                     |
| Use the sar<br>for large tir          | nple-based sine type if numerical problems due to running<br>nes (e.g. overflow in absolute time) occur. |
| Parameters                            | 5                                                                                                    |
| Sine type:                            | Sample based 🗸                                                                                           |
| Time (t):                             | Use simulation time                                                                                      |
| Amplitude:                            |                                                                                                    |
| 1                                     |                                                                                                    |
| Bias:                                 |                                                                                                    |
| 0                                     |                                                                                                    |
| Samples pe                            | er period:                                                                                               |
| 50                                    |                                                                                                    |
|                                       | offset samples:                                                                                          |
| Number of                             |                                                                                                    |
| Number of<br>0                        |                                                                                                    |
| Number of<br>0<br>Sample tim          | 1e: -                                                                                                    |
| Number of<br>0<br>Sample tim<br>1/100 | ne:                                                                                                    |

Set Sine wave parameter as shown above

#### **Configuration parameters:**

- · Connect BeagleBord hardware with Ethernet network.
- · Click on tools from Simulink window—>Run on Target Hardware à—>prepare to run
- $\cdot\,$  Set the IP address as shown below
- $\cdot$  Keep the default values as it is.
- Press ok to continue.

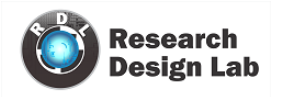

| Target hardware                                        | selection                                                                                                    | -                                                                                |
|--------------------------------------------------------|----------------------------------------------------------------------------------------------------|----------------------------------------------------------------------------------|
| Target hardware                                        | : BeagleBoard 🔻                                                                                                    | ]                                                                                |
| Signal monitoring<br>Enable Extern<br>TCP/IP port (102 | g and parameter tuning<br>al mode<br>4-65535): 17725                                                                                                    |                                                                                  |
| Overrun detectio                                       | n<br>n detection                                                                                                    |                                                                                  |
| Board informatio                                       | n                                                                                                    |                                                                                  |
| Host name:                                             | 10.10.10.1                                                                                                    |                                                                                  |
| User name:                                             | ubuntu                                                                                                    |                                                                                  |
| Password:                                              | temppwd                                                                                                    |                                                                                  |
| Build directory:                                       | /home/ubuntu                                                                                                    | Ì                                                                                |
|                                                        |                                                                                                    |                                                                                  |
|                                                        | Target hardware<br>Target hardware<br>Signal monitoring<br>Enable Extern<br>TCP/IP port (102<br>Overrun detectio<br>Enable overru<br>Board informatio<br>Host name:<br>User name:<br>Password:<br>Build directory: | Target hardware selection Target hardware selection Target hardware: BeagleBoard |

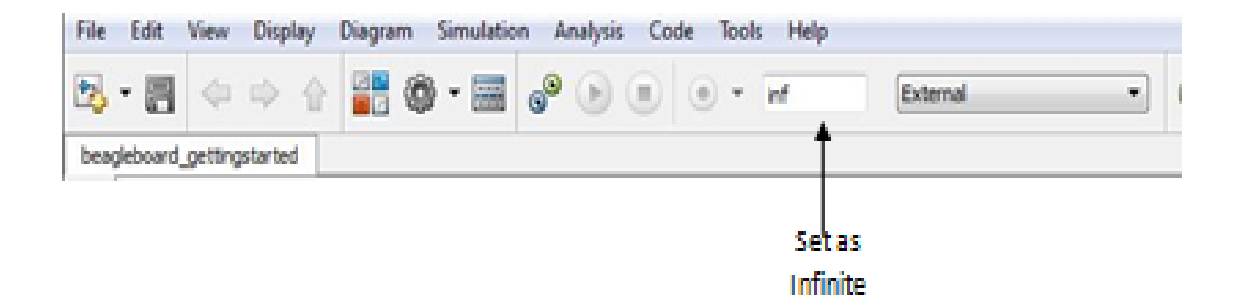

## Run the model:

- $\cdot$  Press the run button so that the model will run.
- $\cdot$  Open scope to see the result.
- $\cdot$  If you want to alter the parameters press stop and then alter.

| [sudo] | password | for | ubuntu: | **starting | the | model <del>××</del> |
|--------|----------|-----|---------|------------|-----|---------------------|
|        |          |     |         |            |     |                     |
|        |          |     |         |            |     |                     |
|        |          |     |         |            |     |                     |
|        |          |     |         |            |     |                     |
|        |          |     |         |            |     |                     |
|        |          |     |         |            |     |                     |
|        |          |     |         |            |     |                     |
|        |          |     |         |            |     |                     |
|        |          |     |         |            |     |                     |
|        |          |     |         |            |     |                     |
|        |          |     |         |            |     |                     |
|        |          |     |         |            |     |                     |
|        |          |     |         |            |     |                     |

Output

# Making an executable file

1. Type deploytool in Matlab command window.

| Deployment | Project                            |  |
|------------|------------------------------------|--|
| New Ope    | n                                  |  |
| Name:      | Untitled1.prj                      |  |
| Location:  | C:\Program Files\MATLAB\R2013a\bin |  |
| Туре:      | 🚰 Windows Standalone Application   |  |
|            |                                    |  |

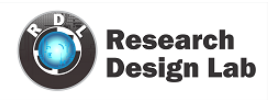

2. Windows standalone Application window

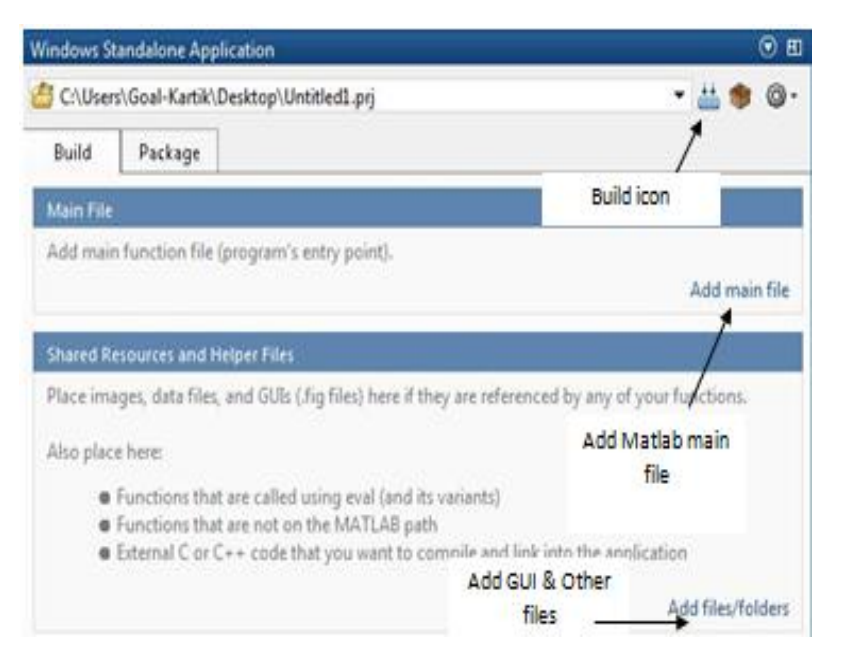

3. After adding all main file and other related files press build icon.

| i) Building Project Untitled1 |        |
|-------------------------------|--------|
| ~                             |        |
| Show Details                  | Cancel |

4. After finishing the building process click on package to view the complete package.

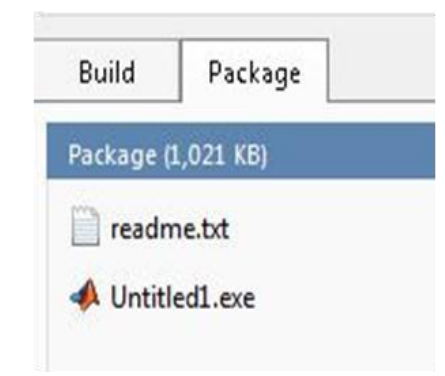

5. Click on add MCR option form the package window which appear at the right corner.

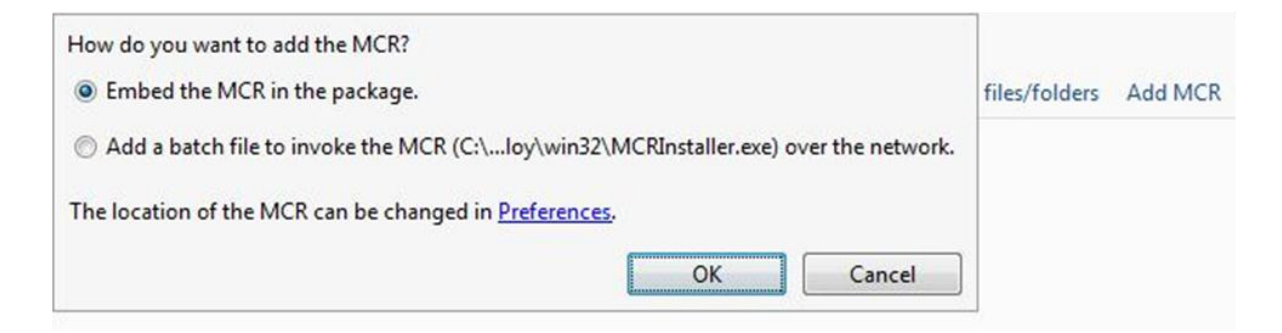

6. After pressing ok, click on the package icon present on the upper right corner.

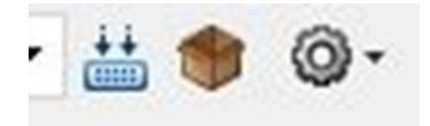

7. After pressing ok, click on the package icon present on the upper right corner.

| 📣 Pack        | age                                                  | ×                                    |
|---------------|------------------------------------------------------|--------------------------------------|
| į             | Making Package for Project Untit                     | tled1                                |
|               |                                                      |                                      |
| Hid           | e Details                                            | Cancel                               |
|               |                                                      | ^                                    |
| COMP          | LETE                                                 |                                      |
| ECHO          | Installation complete.                               |                                      |
| ECHO<br>com.m | Please refer to the docu<br>athworks.project.impl.en | mentation for a<br>gine.ZipCommanc . |
| •             | III                                                  | •                                    |
|               |                                                      | Save to log file                     |

8. Give a path for this one so that the package will be placed in specific folder in the form of executable file.

| Package | (389 MB)      |  |
|---------|---------------|--|
| 📄 readi | me.txt        |  |
| 📣 Untit | led1.exe      |  |
|         | Installer.exe |  |
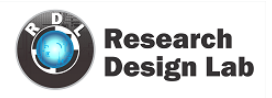

9This will install the Matlab package hit on next to complete the process. To run as executa-ble

file

| 📣 MATLAB Compiler Runtime Installer                                                                                                    |                     |
|----------------------------------------------------------------------------------------------------|---------------------|
| To install MATLAB Compiler Runtime 8.1 on your computer, click Next.                                                                                                    |                     |
|                                                                                                    | MATLAB <sup>•</sup> |
| MATLAB and Simulink are registered trademarks of The MathWorks, Inc. Please see<br>www.mathworks.com/trademarks for a list of additional trademarks. Other product or brand<br>names may be trademarks or registered trademarks of their respective holders. | R2013a              |
|                                                                                                    |                     |
|                                                                                                    |                     |
| WARNING: This program is protected by copyright law and international treaties. Copyright 1984-2013, The MathWorks, Inc. Protected by U.S. and other patents. See MathWorks.com/patents                                                                      |                     |
| < Back Next > Cancel                                                                                                    | 📣 MathWorks         |

# **HTML View of Script:**

To create html view of the code, consider any Matlab file and add it to your current folder.

Use **publish** command to generate a html view.

Publish('filename.m');

This executes the code for each cell in filename.m and save the file to /html/filename.html.

Web ('html/filename.html')

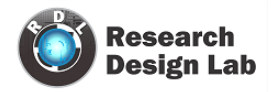

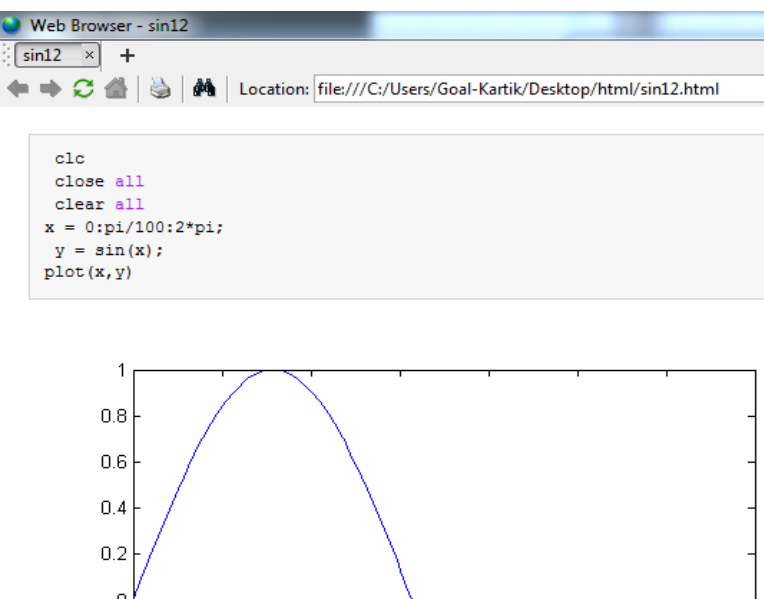

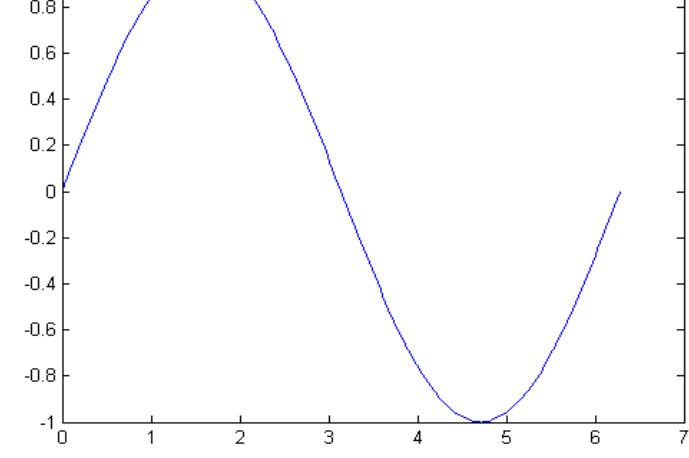

# USB 8 relay control in Matlab

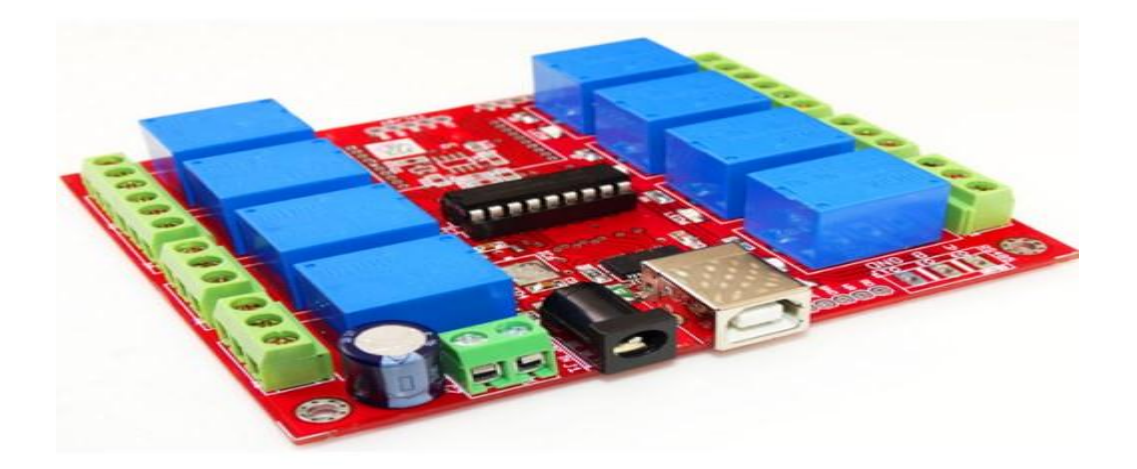

| Brand:      | RDL                 |
|-------------|---------------------|
| Order Code: | RDL/8RB/14/001/V2.0 |

Product Datasheet: 8-Relay Board Datasheet

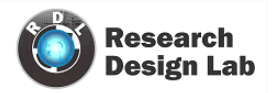

| Tu  | rn OFF Re  | lay1 | Turn OFF | Relay 2 | Turn | OFF Relay | 3         | Turn OFF   | Relay 4 |  |
|-----|------------|------|----------|---------|------|-----------|-----------|------------|---------|--|
|     |            |      |          |         |      |           |           |            |         |  |
| Tur | n OFF Rela | ay 5 | Turn OFF | Relay 6 | Turn | OFF Relay | 7         | Turn OFF   | Relay 8 |  |
|     |            |      |          |         |      | WW        | w.researc | hdesignlab | .com    |  |

# Sample programme function varargout = relay\_export(varargin)

- % RELAY\_EXPORT MATLAB code for relay\_export.fig
- % RELAY\_EXPORT, by itself, creates a new RELAY\_EXPORT or raises the existing
- % singleton\*.
- %
- % H = RELAY\_EXPORT returns the handle to a new RELAY\_EXPORT or the handle to
- % the existing singleton\*.
- %
- % RELAY\_EXPORT('CALLBACK', hObject, eventData, handles,...) calls the local
- % function named CALLBACK in RELAY\_EXPORT.M with the given input arguments.

%

- % RELAY\_EXPORT('Property','Value',...) creates a new RELAY\_EXPORT or raises the
- % existing singleton\*. Starting from the left, property value pairs are
- % applied to the GUI before relay\_export\_OpeningFcn gets called. An

- % unrecognized property name or invalid value makes property application
- % stop. All inputs are passed to relay\_export\_OpeningFcn via varargin.
- %
- % \*See GUI Options on GUIDE's Tools menu. Choose "GUI allows only one
- % instance to run (singleton)".
- %
- % See also: GUIDE, GUIDATA, GUIHANDLES

% Edit the above text to modify the response to help relay\_export

% Last Modified by GUIDE v2.5 27-Nov-2014 12:28:01

% Begin initialization code - DO NOT EDIT

gui\_Singleton = 1;

gui\_State = struct('gui\_Name', mfilename, ...

'gui\_Singleton', gui\_Singleton, ...

'gui\_OpeningFcn', @relay\_export\_OpeningFcn, ...

'gui\_OutputFcn', @relay\_export\_OutputFcn, ...

'gui\_LayoutFcn', @relay\_export\_LayoutFcn, ...

'gui\_Callback', []);

```
if nargin && ischar(varargin{1})
```

gui\_State.gui\_Callback = str2func(varargin{1});

end

#### if nargout

[varargout{1:nargout}] = gui\_mainfcn(gui\_State, varargin{:});

else

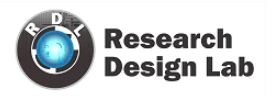

gui\_mainfcn(gui\_State, varargin{:}); end % End initialization code - DO NOT EDIT % --- Executes just before relay export is made visible. function relay\_export\_OpeningFcn(hObject, eventdata, handles, varargin) % This function has no output args, see OutputFcn. % hObject handle to figure % eventdata reserved - to be defined in a future version of MATLAB % handles structure with handles and user data (see GUIDATA) % varargin command line arguments to relay export (see VARARGIN) % Choose default command line output for relay\_export handles.output = hObject; % Update handles structure guidata(hObject, handles); % UIWAIT makes relay export wait for user response (see UIRESUME) % uiwait(handles.figure1); % --- Outputs from this function are returned to the command line. function varargout = relay\_export\_OutputFcn(hObject, eventdata, handles) % varargout cell array for returning output args (see VARARGOUT); % hObject handle to figure % eventdata reserved - to be defined in a future version of MATLAB % handles structure with handles and user data (see GUIDATA) % Get default command line output from handles structure varargout{1} = handles.output;

#### !ft245RL\_Init.exe

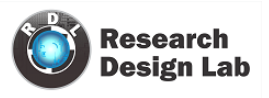

| global bin1                                                        |
|--------------------------------------------------------------------|
| bin1 = 0;                                                          |
| % Executes on button press in pushbutton1.                         |
| function pushbutton1_Callback(hObject, eventdata, handles)         |
| % hObject handle to pushbutton1 (see GCBO)                         |
| % eventdata reserved - to be defined in a future version of MATLAB |
| % handles structure with handles and user data (see GUIDATA)       |
| global bin1                                                        |
| global flag4                                                       |
| if flag4 == 0                                                      |
| <pre>set(handles.pushbutton1, 'BackgroundColor','red')</pre>       |
| set(handles.pushbutton1, 'String', 'Turn ON Relay 1')              |
| bin1=bitor(bin1,1);                                                |
| senddata(bin1)                                                     |
| flag4=1;                                                           |
| else                                                               |
| <pre>set(handles.pushbutton1, 'BackgroundColor','green')</pre>     |
| set(handles.pushbutton1, 'String', 'Turn OFF Relay 1')             |

bin1=bitand(bin1,254);

senddata(bin1)

flag4=0;

#### end

%set(handles.pushbutton1, 'BackgroundColor', 'red')

% --- Executes on button press in pushbutton2.

function pushbutton2\_Callback(hObject, eventdata, handles)

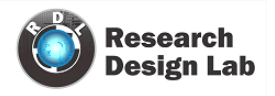

% hObject handle to pushbutton2 (see GCBO)

% eventdata reserved - to be defined in a future version of MATLAB

% handles structure with handles and user data (see GUIDATA)

global bin1

```
global flag4
```

```
if flag4 =0
```

```
set(handles.pushbutton2, 'BackgroundColor','red')
```

```
set(handles.pushbutton2, 'String', 'Turn ON Relay 2')
```

bin1=bitor(bin1,2);

```
senddata(bin1)
```

```
flag4=1;
```

#### else

```
bin1=bitand(bin1,253);
```

senddata(bin1)

```
set(handles.pushbutton2, 'BackgroundColor','green')
```

```
set(handles.pushbutton2, 'String','Turn OFF Relay 2')
```

flag4=0;

#### end

```
% --- Executes on button press in pushbutton3.
```

```
function pushbutton3_Callback(hObject, eventdata, handles)
```

```
% hObject handle to pushbutton3 (see GCBO)
```

```
% eventdata reserved - to be defined in a future version of MATLAB
```

```
% handles structure with handles and user data (see GUIDATA)
```

global bin1

global flag4

#### if flag4 == 0

set(handles.pushbutton3, 'BackgroundColor','red')

set(handles.pushbutton3, 'String', 'Turn ON Relay 3')

bin1=bitor(bin1,4);

senddata(bin1)

flag4=1;

#### else

set(handles.pushbutton3, 'BackgroundColor', 'green')

set(handles.pushbutton3, 'String', 'Turn OFF Relay 3')

```
bin1=bitand(bin1,251);
```

```
senddata(bin1)
```

```
flag4=0;
```

# end

```
% --- Executes on button press in pushbutton4.
```

function pushbutton4\_Callback(hObject, eventdata, handles)

```
% hObject handle to pushbutton4 (see GCBO)
```

% eventdata reserved - to be defined in a future version of MATLAB

% handles structure with handles and user data (see GUIDATA)

global bin1

global flag4

if flag4 == 0

set(handles.pushbutton4, 'BackgroundColor','red')

set(handles.pushbutton4, 'String','Turn ON Relay 4')

bin1=bitor(bin1,8);

senddata(bin1)

flag4=1;

#### else

set(handles.pushbutton4, 'BackgroundColor', 'green')

set(handles.pushbutton4, 'String','Turn OFF Relay 4')

bin1=bitand(bin1,247);

#### senddata(bin1)

flag4=0;

#### end

% --- Executes on button press in pushbutton5.

function pushbutton5\_Callback(hObject, eventdata, handles)

% hObject handle to pushbutton5 (see GCBO)

% eventdata reserved - to be defined in a future version of MATLAB

% handles structure with handles and user data (see GUIDATA)

global bin1

global flag4

```
if flag4 == 0
```

set(handles.pushbutton5, 'BackgroundColor','red')

set(handles.pushbutton5, 'String', 'Turn ON Relay 4')

bin1=bitor(bin1,16);

senddata(bin1)

```
flag4=1;
```

#### else

set(handles.pushbutton5, 'BackgroundColor', 'green')

set(handles.pushbutton5, 'String', 'Turn OFF Relay 5')

bin1=bitand(bin1,239);

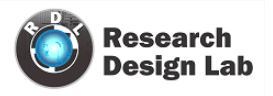

senddata(bin1)

```
flag4=0;
```

#### end

```
% --- Executes on button press in pushbutton6.
```

function pushbutton6\_Callback(hObject, eventdata, handles)

% hObject handle to pushbutton6 (see GCBO)

% eventdata reserved - to be defined in a future version of MATLAB

% handles structure with handles and user data (see GUIDATA)

global bin1

global flag4

```
if flag4 == 0
```

set(handles.pushbutton6, 'BackgroundColor','red')

set(handles.pushbutton6, 'String', 'Turn ON Relay 6')

bin1=bitor(bin1,32);

#### senddata(bin1)

flag4=1;

#### else

set(handles.pushbutton6, 'BackgroundColor', 'green')

set(handles.pushbutton6, 'String','Turn OFF Relay 6')

bin1=bitand(bin1,223);

senddata(bin1)

flag4=0;

#### end

% --- Executes on button press in pushbutton7.

function pushbutton7\_Callback(hObject, eventdata, handles)

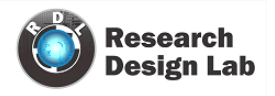

% hObject handle to pushbutton7 (see GCBO)

% eventdata reserved - to be defined in a future version of MATLAB

% handles structure with handles and user data (see GUIDATA)

global bin1

global flag4

```
if flag4 == 0
```

set(handles.pushbutton7, 'BackgroundColor','red')

set(handles.pushbutton7, 'String', 'Turn ON Relay 7')

bin1=bitor(bin1,64);

```
senddata(bin1)
```

flag4=1;

#### else

set(handles.pushbutton7, 'BackgroundColor', 'green')

set(handles.pushbutton7, 'String','Turn OFF Relay 7')

```
bin1=bitand(bin1,191);
```

senddata(bin1)

flag4=0;

#### end

% --- Executes on button press in pushbutton8.

function pushbutton8\_Callback(hObject, eventdata, handles)

```
% hObject handle to pushbutton8 (see GCBO)
```

% eventdata reserved - to be defined in a future version of MATLAB

% handles structure with handles and user data (see GUIDATA)

global bin1

global flag4

#### if flag4 == 0

set(handles.pushbutton8, 'BackgroundColor','red')

set(handles.pushbutton8, 'String', 'Turn ON Relay 8')

```
bin1=bitor(bin1,128);
```

#### senddata(bin1)

flag4=1;

# else

set(handles.pushbutton8, 'BackgroundColor', 'green')

set(handles.pushbutton8, 'String', 'Turn OFF Relay 8')

```
bin1=bitand(bin1,127);
```

```
senddata(bin1)
```

flag4=0;

#### end

% --- Creates and returns a handle to the GUI figure.

```
function h1 = relay_export_LayoutFcn(policy)
```

% policy - create a new figure or use a singleton. 'new' or 'reuse'.

persistent hsingleton;

if strcmpi(policy, 'reuse') & ishandle(hsingleton)

h1 = hsingleton;

```
return;
```

# end

load relay\_export.mat

appdata = [];

appdata.GUIDEOptions = mat{1};

```
appdata.lastValidTag = 'figure1';
```

appdata.GUIDELayoutEditor = [];

appdata.initTags = struct(...

'handle', [], ...

'tag', 'figure1');

h1 = figure(...

'Units', 'characters',...

'Color',[0 0 0],...

'Colormap',[0 0 0.5625;0 0 0.625;0 0 0.6875;0 0 0.75;0 0 0.8125;0 0 0.875;0 0 0.9375;0 0 1;0 0.0625 1;0 0.125 1;0 0.1875 1;0 0.25 1;0 0.3125 1;0 0.375 1;0 0.4375 1;0 0.5 1;0 0.5625 1;0 0.625 1;0 0.6875 1;0 0.75 1;0 0.8125 1;0 0.875 1;0 0.9375 1;0 1 1;0.0625 1 1;0.125 1 0.9375;0.1875 1 0.875;0.25 1 0.8125;0.3125 1 0.75;0.375 1 0.6875;0.4375 1 0.625;0.5 1 0.5625;0.5625 1 0.5;0.625 1 0.4375;0.6875 1 0.375;0.75 1 0.3125;0.8125 1 0.25;0.875 1 0.1875;0.9375 1 0.125;1 1 0.0625;1 1 0;1 0.9375 0;1 0.875 0;1 0.8125 0;1 0.75 0;1 0.6875 0;1 0.625 0;1 0.5625 0;1 0.5 0;1 0.4375 0;1 0.3125 0;1 0.25;0.875 1 0.1875;0.9375 1 0.125;1 1 0.0625;1 1 0;1 0.9375 0;1 0.25 0;1 0.8125 0;1 0.125 0;1 0.125 0;1 0.0625 0;1 0.5625 0;1 0.50;0.8125 0 0;0.75 0 0;0.6875 0 0;0.625 0 0;0.5625 0 0;0.5625 0;0.5625 0;0.5625 0;0.5625 0;0.5625 0;0.5625 0;0

'IntegerHandle','off',...

'InvertHardcopy',get(0,'defaultfigureInvertHardcopy'),...

'MenuBar', 'none',...

'Name', 'relay',...

'NumberTitle','off',...

'PaperPosition',get(0,'defaultfigurePaperPosition'),...

'Position',[103.8 42.1538461538462 110.2 19.3076923076923],...

'Resize','off',...

'HandleVisibility', 'callback',...

'UserData',[],...

'Tag','figure1',...

'Visible','on',...

'CreateFcn', {@local\_CreateFcn, blanks(0), appdata} );

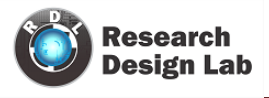

appdata = [];

appdata.lastValidTag = 'pushbutton1';

h2 = uicontrol(...

'Parent',h1,...

'Units', 'characters',...

'BackgroundColor',[0 1 0],...

'Callback',@(hObject,eventdata)relay\_export('pushbutton1\_Callback',hObject,eventdata,guidata(hObject),...

'Position',[5.6 11.7692307692308 20.2 3.84615384615385],...

'String', 'Turn OFF Relay1',...

'Tag', 'pushbutton1',...

'CreateFcn', {@local\_CreateFcn, blanks(0), appdata} );

appdata = [];

appdata.lastValidTag = 'pushbutton2';

h3 = uicontrol(...

'Parent',h1,...

'Units', 'characters',...

'BackgroundColor',[0 1 0],...

'Callback',@(hObject,eventdata)relay\_export('pushbutton2\_Callback',hObject,eventdata,guidata(hObject),...

'Position',[29.8 11.6923076923077 18 3.92307692307692],...

'String','Turn OFF Relay 2',...

'Tag','pushbutton2',...

'CreateFcn', {@local\_CreateFcn, blanks(0), appdata} );

appdata = [];

appdata.lastValidTag = 'pushbutton3';

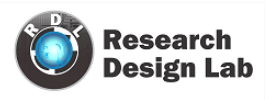

h4 = uicontrol(...

'Parent',h1,...

'Units', 'characters',...

```
'BackgroundColor',[0 1 0],...
```

'Callback',@(hObject,eventdata)relay\_export('pushbutton3\_Callback',hObject,eventdata,guidata(hObject),...

'Position',[54.4 11.7692307692308 18 3.84615384615385],...

'String','Turn OFF Relay 3',...

'Tag','pushbutton3',...

'CreateFcn', {@local\_CreateFcn, blanks(0), appdata} );

appdata = [];

```
appdata.lastValidTag = 'pushbutton4';
```

h5 = uicontrol(...

'Parent',h1,...

'Units', 'characters',...

```
'BackgroundColor',[010],...
```

'Callback',@(hObject,eventdata)relay\_export('pushbutton4\_Callback',hObject,eventdata,guidata(hObject),...

'Position', [79.8 11.7692307692308 17.6 3.84615384615385],...

'String','Turn OFF Relay 4',...

'Tag','pushbutton4',...

'CreateFcn', {@local\_CreateFcn, blanks(0), appdata} );

appdata = [];

appdata.lastValidTag = 'pushbutton5';

h6 = uicontrol(...

'Parent',h1,...

'Units', 'characters',...

'BackgroundColor',[0 1 0],...

'Callback',@(hObject,eventdata)relay\_export('pushbutton5\_Callback',hObject,eventdata,guidata(hObject),...

'Position',[5.2 4 19.6 3.84615384615385],...

'String','Turn OFF Relay 5',...

'Tag', 'pushbutton5',...

'CreateFcn', {@local\_CreateFcn, blanks(0), appdata} );

appdata = [];

appdata.lastValidTag = 'pushbutton6';

h7 = uicontrol(...

'Parent',h1,...

'Units', 'characters',...

'BackgroundColor',[0 1 0],...

'Callback',@(hObject,eventdata)relay\_export('pushbutton6\_Callback',hObject,eventdata,guidata(hObject),...

'Position',[29.8 4 17.8 3.84615384615385],...

'String','Turn OFF Relay 6',...

'Tag','pushbutton6',...

'CreateFcn', {@local\_CreateFcn, blanks(0), appdata} );

appdata = [];

appdata.lastValidTag = 'pushbutton7';

h8 = uicontrol(...

'Parent',h1,...

'Units', 'characters',...

'BackgroundColor',[0 1 0],...

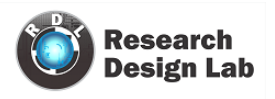

'Callback',@(hObject,eventdata)relay\_export('pushbutton7\_Callback',hObject,eventdata,guidata(hObject),...

'Position',[54.4 4 18.2 3.84615384615385],...

'String', 'Turn OFF Relay 7',...

'Tag','pushbutton7',...

'CreateFcn', {@local\_CreateFcn, blanks(0), appdata} );

appdata = [];

```
appdata.lastValidTag = 'pushbutton8';
```

h9 = uicontrol(...

'Parent',h1,...

'Units', 'characters',...

'BackgroundColor',[0 1 0],...

'Callback',@(hObject,eventdata)relay\_export('pushbutton8\_Callback',hObject,eventdata,guidata(hObject),...

'Position', [79.8 4 18 3.84615384615385],...

'String','Turn OFF Relay 8',...

'Tag','pushbutton8',...

'CreateFcn', {@local\_CreateFcn, blanks(0), appdata} );

appdata = [];

appdata.lastValidTag = 'text1';

h10 = uicontrol(...

'Parent',h1,...

'Units', 'characters',...

'BackgroundColor',[000],...

'ForegroundColor',[100],...

'Position',[59.4 1.69230769230769 40.6 1.07692307692308],...

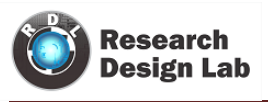

'String', 'www.researchdesignlab.com',...

'Style','text',...

'Tag','text1',...

'CreateFcn', {@local\_CreateFcn, blanks(0), appdata} );

hsingleton = h1;

% --- Set application data first then calling the CreateFcn.

function local\_CreateFcn(hObject, eventdata, createfcn, appdata)

if ~isempty(appdata)

names = fieldnames(appdata);

for i=1:length(names)

name = char(names(i));

setappdata(hObject, name, getfield(appdata,name));

end

#### end

f ~isempty(createfcn)

```
if isa(createfcn,'function_handle')
```

createfcn(hObject, eventdata);

else

eval(createfcn);

end

end

% ---- Handles default GUIDE GUI creation and callback dispatch

function varargout = gui\_mainfcn(gui\_State, varargin)

gui\_StateFields = {'gui\_Name'

'gui\_Singleton'

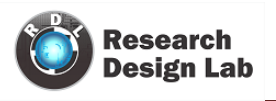

```
'gui_OpeningFcn'
```

'gui\_OutputFcn'

'gui\_LayoutFcn'

'gui\_Callback'};

```
gui_Mfile = ";
```

```
for i=1:length(gui_StateFields)
```

```
if ~isfield(gui_State, gui_StateFields{i})
```

error(message('MATLAB:guide:StateFieldNotFound', gui\_StateFields{ i }, gui\_Mfile));

```
elseif isequal(gui_StateFields{i}, 'gui_Name')
```

gui\_Mfile = [gui\_State.(gui\_StateFields{i}), '.m'];

end

end

```
numargin = length(varargin);
```

if numargin == 0

```
% RELAY_EXPORT
```

% create the GUI only if we are not in the process of loading it

% already

gui\_Create = true;

elseif local\_isInvokeActiveXCallback(gui\_State, varargin{:})

```
% RELAY_EXPORT(ACTIVEX,...)
```

vin{1} = gui\_State.gui\_Name;

vin{2} = [get(varargin{1}.Peer, 'Tag'), '\_', varargin{end}];

vin{3} = varargin{1};

vin{4} = varargin{end-1};

vin{5} = guidata(varargin{1}.Peer);

feval(vin{:});

#### return;

elseif local\_isInvokeHGCallback(gui\_State, varargin{:})

% RELAY\_EXPORT('CALLBACK', hObject, eventData, handles,...)

gui\_Create = false;

#### else

% RELAY\_EXPORT(...)

% create the GUI and hand varargin to the openingfcn

gui\_Create = true;

#### end

if ~gui\_Create

% In design time, we need to mark all components possibly created in

% the coming callback evaluation as non-serializable. This way, they

% will not be brought into GUIDE and not be saved in the figure file

% when running/saving the GUI from GUIDE.

```
designEval = false;
```

```
if (numargin>1 && ishghandle(varargin{2}))
```

fig = varargin{2};

while ~isempty(fig) && ~ishghandle(fig,'figure')

fig = get(fig,'parent');

#### end

designEval = isappdata(0,'CreatingGUIDEFigure') || isprop(fig,'\_\_GUIDEFigure');

end

if designEval

beforeChildren = findall(fig);

#### end

% evaluate the callback now

varargin{1} = gui\_State.gui\_Callback;

#### if nargout

[varargout{1:nargout}] = feval(varargin{:});

#### else

feval(varargin{:});

#### end

% Set serializable of objects created in the above callback to off in

% design time. Need to check whether figure handle is still valid in

% case the figure is deleted during the callback dispatching.

```
if designEval && ishghandle(fig)
```

```
set(setdiff(findall(fig),beforeChildren), 'Serializable','off');
```

#### end

#### else

```
if gui_State.gui_Singleton
```

```
gui_SingletonOpt = 'reuse';
```

else

```
gui_SingletonOpt = 'new';
```

#### end

% Check user passing 'visible' P/V pair first so that its value can be

% used by oepnfig to prevent flickering

gui\_Visible = 'auto';

gui\_VisibleInput = ";

for index=1:2:length(varargin)

```
if length(varargin) == index || ~ischar(varargin{index})
```

break;

end

```
% Recognize 'visible' P/V pair
```

len1 = min(length('visible'),length(varargin{index}));

len2 = min(length('off'),length(varargin{index+1}));

if ischar(varargin{index+1}) && strncmpi(varargin{index}, 'visible', len1) && len2 > 1

```
if strncmpi(varargin{index+1},'off',len2)
```

gui\_Visible = 'invisible';

gui\_VisibleInput = 'off';

```
elseif strncmpi(varargin{index+1},'on',len2)
```

```
gui_Visible = 'visible';
```

```
gui_VisibleInput = 'on';
```

end

```
end
```

end

% Open fig file with stored settings. Note: This executes all component

% specific CreateFunctions with an empty HANDLES structure.

% Do feval on layout code in m-file if it exists

```
gui_Exported = ~isempty(gui_State.gui_LayoutFcn);
```

% this application data is used to indicate the running mode of a GUIDE

% GUI to distinguish it from the design mode of the GUI in GUIDE. it is

% only used by actxproxy at this time.

setappdata(0,genvarname(['OpenGuiWhenRunning\_', gui\_State.gui\_Name]),1);

if gui\_Exported

gui\_hFigure = feval(gui\_State.gui\_LayoutFcn, gui\_SingletonOpt);

- % make figure invisible here so that the visibility of figure is
- % consistent in OpeningFcn in the exported GUI case
- if isempty(gui\_VisibleInput)
- gui\_VisibleInput = get(gui\_hFigure,'Visible');

#### end

set(gui\_hFigure,'Visible','off')

% openfig (called by local\_openfig below) does this for guis without

% the LayoutFcn. Be sure to do it here so guis show up on screen.

```
movegui(gui_hFigure,'onscreen');
```

#### else

gui\_hFigure = local\_openfig(gui\_State.gui\_Name, gui\_SingletonOpt, gui\_Visible);

% If the figure has InGUIInitialization it was not completely created

% on the last pass. Delete this handle and try again.

if isappdata(gui\_hFigure, 'InGUIInitialization')

delete(gui\_hFigure);

```
gui_hFigure = local_openfig(gui_State.gui_Name, gui_SingletonOpt, gui_Visible);
```

end

#### end

if isappdata(0, genvarname(['OpenGuiWhenRunning\_', gui\_State.gui\_Name]))

rmappdata(0,genvarname(['OpenGuiWhenRunning\_', gui\_State.gui\_Name]));

end

% Set flag to indicate starting GUI initialization

setappdata(gui\_hFigure,'InGUIInitialization',1);

% Fetch GUIDE Application options

gui\_Options = getappdata(gui\_hFigure,'GUIDEOptions');

% Singleton setting in the GUI M-file takes priority if different

gui\_Options.singleton = gui\_State.gui\_Singleton;

if ~isappdata(gui\_hFigure,'GUIOnScreen')

% Adjust background color

if gui\_Options.syscolorfig

set(gui\_hFigure,'Color', get(0,'DefaultUicontrolBackgroundColor'));

end

% Generate HANDLES structure and store with GUIDATA. If there is

% user set GUI data already, keep that also.

data = guidata(gui\_hFigure);

handles = guihandles(gui\_hFigure);

if ~isempty(handles)

if isempty(data)

data = handles;

#### else

```
names = fieldnames(handles);
```

for k=1:length(names)

data.(char(names(k)))=handles.(char(names(k)));

end

end

#### end

guidata(gui\_hFigure, data);

end

% Apply input P/V pairs other than 'visible'

for index=1:2:length(varargin)

```
if length(varargin) == index || ~ischar(varargin{index})
```

break;

```
end
```

len1 = min(length('visible'),length(varargin{index}));

```
if ~strncmpi(varargin{index},'visible',len1)
```

try set(gui\_hFigure, varargin{index}, varargin{index+1}), catch break, end

end

#### end

% If handle visibility is set to 'callback', turn it on until finished

#### % with OpeningFcn

```
gui_HandleVisibility = get(gui_hFigure,'HandleVisibility');
```

```
if strcmp(gui_HandleVisibility, 'callback')
```

```
set(gui_hFigure,'HandleVisibility', 'on');
```

#### end

```
feval(gui_State.gui_OpeningFcn, gui_hFigure, [], guidata(gui_hFigure), varargin{:});
```

```
if isscalar(gui_hFigure) && ishghandle(gui_hFigure)
```

```
% Handle the default callbacks of predefined toolbar tools in this
```

% GUI, if any

```
guidemfile('restoreToolbarToolPredefinedCallback',gui_hFigure);
```

```
% Update handle visibility
```

set(gui\_hFigure,'HandleVisibility', gui\_HandleVisibility);

```
% Call openfig again to pick up the saved visibility or apply the
```

% one passed in from the P/V pairs

if ~gui\_Exported

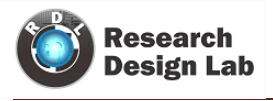

gui\_hFigure = local\_openfig(gui\_State.gui\_Name, 'reuse',gui\_Visible);

elseif ~isempty(gui\_VisibleInput)

set(gui\_hFigure,'Visible',gui\_VisibleInput);

# end

if strcmpi(get(gui\_hFigure, 'Visible'), 'on')

figure(gui\_hFigure);

if gui\_Options.singleton

setappdata(gui\_hFigure,'GUIOnScreen', 1);

end

#### end

# % Done with GUI initialization

if isappdata(gui\_hFigure,'InGUIInitialization')

rmappdata(gui\_hFigure,'InGUIInitialization');

end

% If handle visibility is set to 'callback', turn it on until

```
% finished with OutputFcn
```

gui\_HandleVisibility = get(gui\_hFigure,'HandleVisibility');

if strcmp(gui\_HandleVisibility, 'callback')

set(gui\_hFigure,'HandleVisibility', 'on');

# end

gui\_Handles = guidata(gui\_hFigure);

# else

gui\_Handles = [];

end

if nargout

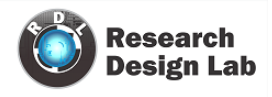

[varargout{1:nargout}] = feval(gui\_State.gui\_OutputFcn, gui\_hFigure, [], gui\_Handles);

#### else

feval(gui\_State.gui\_OutputFcn, gui\_hFigure, [], gui\_Handles);

#### end

if isscalar(gui\_hFigure) && ishghandle(gui\_hFigure)

set(gui\_hFigure,'HandleVisibility', gui\_HandleVisibility);

# end

# end

function gui\_hFigure = local\_openfig(name, singleton, visible)

% openfig with three arguments was new from R13. Try to call that first, if

% failed, try the old openfig.

#### if nargin('openfig') == 2

% OPENFIG did not accept 3rd input argument until R13,

% toggle default figure visible to prevent the figure

% from showing up too soon.

gui\_OldDefaultVisible = get(0,'defaultFigureVisible');

```
set(0,'defaultFigureVisible','off');
```

gui\_hFigure = openfig(name, singleton);

set(0,'defaultFigureVisible',gui\_OldDefaultVisible);

#### else

gui\_hFigure = openfig(name, singleton, visible);

%workaround for CreateFcn not called to create ActiveX

if feature('HGUsingMATLABClasses')

peers=findobj(findall(allchild(gui\_hFigure)),'type','uicontrol','style','text');

for i=1:length(peers)

```
if isappdata(peers(i),'Control')
```

```
actxproxy(peers(i));
```

end

```
end
```

end

end

function result = local\_isInvokeActiveXCallback(gui\_State, varargin)

try

```
result = ispc && iscom(varargin{1}) ...
```

```
&& isequal(varargin{1},gcbo);
```

# catch

result = false;

# $\operatorname{\mathsf{end}}$

```
function result = local_isInvokeHGCallback(gui_State, varargin)
```

# try

```
fhandle = functions(gui_State.gui_Callback);
```

```
result = ~isempty(findstr(gui_State.gui_Name,fhandle.file)) || ...
```

(ischar(varargin{1}) ...

```
&& isequal(ishghandle(varargin{2}), 1) ...
```

```
&& (~isempty(strfind(varargin{1},[get(varargin{2}, 'Tag'), '_'])) || ...
```

```
~isempty(strfind(varargin{1}, '_CreateFcn'))) );
```

# catch

result = false;

end

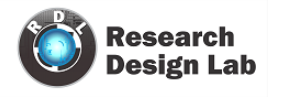

# senddata code

```
function senddata(val1)
%colorc='r'
disp('BEGIN')
ser=serial('COM3');
set(ser, 'BaudRate', 9600);
set(ser, 'DataBits', 8);
set(ser, 'Parity', 'none');
set(ser, 'StopBits', 1);
set(ser,'FlowControl','none');
set(ser, 'Terminator', 'CR/LF');
fopen(ser);
val1
 %if colorc=='Q'
  % for i=1:1000
% fprintf(ser,'%c',colorc);
fwrite(ser,val1,'uint8');
 % end
%end
fclose(ser);
delete(ser);
 %clear all;
disp('STOP');
```

#### important steps to execute relay

- We have to paste ftd2xx.dll and kernel32.dll files in C (create WINNT file inside that again create System32 file and paste those files here).
- Before running the code in matlab make sure that u installed FT245RLutility software.
- Make sure that you have given same serial port number in senddata which you have connected the relay

#### Embedded part with programming

#### Programming the 8051 to receive character bytes serially

1. TMOD register is loaded with the value TMOD=0X20, indicating the use of timer 1 in mode2 (8-bit auto-reload) to set baud rate

2. TH1 is loaded to set baud rate

3. The SCON register is loaded with the value SCON=0X50, indicating serial mode 1, where an 8-bit data is framed with start and stop bits

- 4. TR1 is set to 1 to start timer 1
- 5. RI is cleared by RI=0; RI instruction

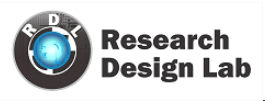

6. The RI flag bit is monitored with the use of instruction while (RI==0); to see if an entire character has been received yet.

7. When RI is raised, SBUF has the byte, its contents are moved into a safe place

8. To receive the next character, go to step 5

# Simple Serial interfacing using 8051 Microcontroller and Keil- AT89S52

Fig.5 shows the circuit of simple 8051 Microcontroller interfaced with LED's.

Here is a simple Embedded C program for interfacing 8 LED's to a 8051 Microcontroller which could be turned ON or OFF by sending few serial commands.

**Program 5** enables a user to turn ON/OFF a series of LED's by sending serial data. The program is designed in such a way that a serial command A1 will turn ON the first LED and A0 will turn of the same LED. Similarly B1 will turn ON the second LED and B0 will turn of the same LED. This will continue for the remaining 6 LED's. i.e. H1 and H0 would turn ON and OFF last LED (8th LED) respectively. You can enter the inputs in any serial window monitor software like Hyperterminal, Putty etc. Also you could design a GUI in software like Matlab, .NET etc. which could be used to control these LED's.

# **Components/modules required**

1) 8051 project board with RS232 interface (assembled/non assembled kit).

2) 5V DC source.

3) 8 LED's.

4) Resistors ( $1K\Omega x8$ ).

5) IC AT89S52.

6) 8051 IC burner.

7) Connectors and cables.

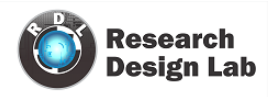

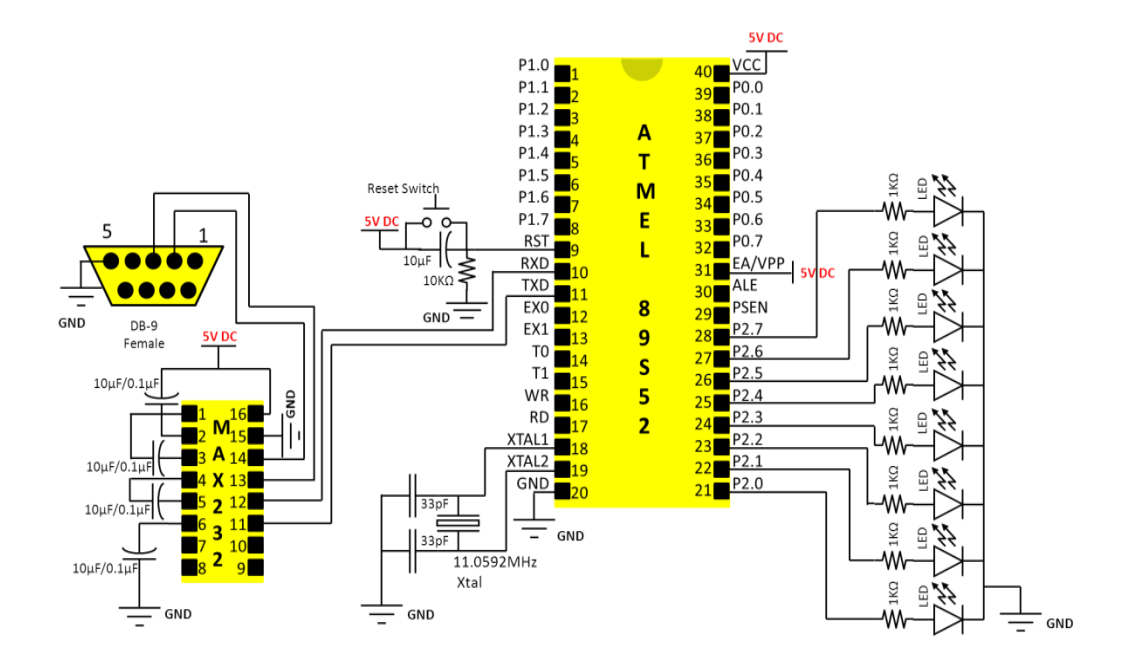

Fig. 5 Circuit Diagram for Serial and LED interfacing

# **Program 5**:

void delay(); // Function prototype declaration

sbit LED0=P2^0; //Define Port Pin P2.0 as LED0

sbit LED1=P2^1; //Define Port Pin P2.1 as LED1

sbit LED2=P2^2; //Define Port Pin P2.2 as LED2

sbit LED3=P2^3; //Define Port Pin P2.3 as LED3

sbit LED4=P2^4; //Define Port Pin P2.4 as LED4

sbit LED5=P2^5; //Define Port Pin P2.5 as LED5

sbit LED6=P2^6; //Define Port Pin P2.6 as LED6

sbit LED7=P2^7; //Define Port Pin P2.7 as LED7

Unsigned char byte1,byte2; // Variable declarations

# / MAIN CODE

void main()

{

| //Serial | Initial | ization |
|----------|---------|---------|
| // Donai | minu    | 12ation |

- TMOD=0X20; //use Timer 1, mode 2
- SCON=0X50; //indicating serial mode 1, where an 8-bit

//data is framed with start and stop bits

- TH1=0XFD; //9600 baud rate
- TR1=1; //Start timer
- delay(); //Wait for a delay for serial initialization to finish

// transmit 'S' to check whether the setup is ready

- TI=0; //Forcibly change the Transmit Interrupt Flag of 8051 to 0
- SBUF='S'; //Move 'S' to serial buffer memory
- While (TI==0); //Wait until TI flag is set by hardware when an entire byte

# //has been transmitted

- TI=0; // Forcibly clear TI flag
- delay (); //A small delay for relaxation
- P2=0x00; //Set Port 2 all bits to 0
- while (1) // continuous loop
- {
- RI=0; //Forcibly clear the Receive Interrupt Flag of 8051 to 0

| while(RI==0);                | //Wait until RI flag is set by hardware when                       | an entire byte          |  |  |  |  |
|------------------------------|--------------------------------------------------------------------|-------------------------|--|--|--|--|
|                              | //has been received                                                |                         |  |  |  |  |
| byte1=SBUF; //Mov            | oyte1=SBUF; //Move the received byte of data into variable 'byte1' |                         |  |  |  |  |
| RI=0; //Forcibly clear       | r RI flag                                                          |                         |  |  |  |  |
| While(RI==0);<br>entire byte | //Wait until RI flag is set by                                     | //hardware when an      |  |  |  |  |
|                              | //has been received                                                |                         |  |  |  |  |
| byte2=SBUF; //Mov            | e the received byte of data                                        | //into variable 'byte2' |  |  |  |  |
| RI=0; //Forci                | ibly clear RI flag                                                 |                         |  |  |  |  |
| delay();                     |                                                                    |                         |  |  |  |  |
| delay();                     |                                                                    |                         |  |  |  |  |
| If(byte1=='A') //Chec        | ek whether the 1st byte of                                         |                         |  |  |  |  |
| {                            | //data is 'A'                                                      |                         |  |  |  |  |
| if(byte2=='1') //Chec        | ek whether the 2nd byte of                                         |                         |  |  |  |  |
| {                            | //data is '1'                                                      |                         |  |  |  |  |
| LED0=1;                      | //Turn ON LED0                                                     |                         |  |  |  |  |
| delay();                     | //Wait for a small delay                                           |                         |  |  |  |  |
| }                            |                                                                    |                         |  |  |  |  |
| else if(byte2=='0') //C      | Check whether the 2nd byte of                                      |                         |  |  |  |  |
| {                            | //data is '0'                                                      |                         |  |  |  |  |
| LED0=0;                      | //Turn OFF LED0                                                    |                         |  |  |  |  |

| delay ();             | //Wait for a small delay        |  |  |  |
|-----------------------|---------------------------------|--|--|--|
| }                     |                                 |  |  |  |
| }                     |                                 |  |  |  |
| else if(byte1=='B')   | //Check whether the 1st byte of |  |  |  |
| {                     | //data is 'B'                   |  |  |  |
| if(byte2=='1') //Chec | k whether the 2nd byte of       |  |  |  |
| {                     | //data is '1'                   |  |  |  |
| else if(byte2=='0')   | //Check whether the 2nd byte of |  |  |  |
| {                     | //data is '0'                   |  |  |  |
| LED1=0;               | //Turn OFF LED1                 |  |  |  |
| delay ();             | //Wait for a small delay        |  |  |  |
| }                     |                                 |  |  |  |
| }                     |                                 |  |  |  |
| else if(byte1=='C')   | //Check whether the 1st byte of |  |  |  |
| {                     | //data is 'C'                   |  |  |  |
| if(byte2=='1') //Chec | k whether the 2nd byte of       |  |  |  |
| {                     | //data is '1'                   |  |  |  |
| LED2=1;               | //Turn ON LED2                  |  |  |  |
| delay(); //Wait       | for a small delay               |  |  |  |
| }                     |                                 |  |  |  |
| else if(byte2=='0')   | //Check whether the 2nd byte of |  |  |  |

| {                     | //data is '0'                   |  |  |
|-----------------------|---------------------------------|--|--|
| LED2=0;               | //Turn OFF LED2                 |  |  |
| delay(); //Wait       | for a small delay               |  |  |
| }                     |                                 |  |  |
| }                     |                                 |  |  |
| else if(byte1=='D')   | //Check whether the 1st byte of |  |  |
| {                     | //data is 'D'                   |  |  |
| if(byte2=='1') //Chec | k whether the 2nd byte of       |  |  |
| {                     | //data is '1'                   |  |  |
| delay();              | //Wait for a small delay        |  |  |
| }                     |                                 |  |  |
| else if(byte2=='0')   | //Check whether the 2nd byte of |  |  |
| {                     | //data is '0'                   |  |  |
| LED3=0;               | //Turn OFF LED3                 |  |  |
| delay();              | //Wait for a small delay        |  |  |
| }                     |                                 |  |  |
| }                     |                                 |  |  |
| else if(byte1=='E')   | //Check whether the 1st byte of |  |  |
| {                     | //data is 'E'                   |  |  |
| if(byte2=='1') //Chec | k whether the 2nd byte of       |  |  |
| {                     | //data is '1'                   |  |  |

| LED4=1;               | //Turn ON LED4                  |
|-----------------------|---------------------------------|
| delay();              | //Wait for a small delay        |
| }                     |                                 |
| else if(byte2=='0')   | //Check whether the 2nd byte of |
| {                     | //data is '0'                   |
| LED4=0;               | //Turn OFF LED4                 |
| delay();              | //Wait for a small delay        |
| }                     |                                 |
| }                     |                                 |
| else if(byte1=='F')   | //Check whether the 1st byte of |
| {                     | //data is 'F'                   |
| if(byte2=='1') //Chec | ek whether the 2nd byte of      |
| {                     | //data is '1'                   |
| LED5=1;               | //Turn ON LED5                  |
| delay();              | //Wait for a small delay        |
| }                     |                                 |
| else if(byte2=='0')   | //Check whether the 2nd byte of |
| {                     | //data is '0'                   |
| LED5=0;               | //Turn OFF LED5                 |
| delay();              | //Wait for a small delay        |
| }                     |                                 |
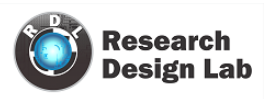

| }                                                              |                                 |  |  |
|----------------------------------------------------------------|---------------------------------|--|--|
| else if(byte1=='G')                                            | //Check whether the 1st byte of |  |  |
| {                                                              | //data is 'G'                   |  |  |
| if(byte2=='1') //Check whether the 2nd byte of                 |                                 |  |  |
| {                                                              | //data is '1'                   |  |  |
| LED6=1;                                                        | //Turn ON LED6                  |  |  |
| delay();                                                       | //Wait for a small delay        |  |  |
| }                                                              |                                 |  |  |
| else if(byte2=='0')                                            | //Check whether the 2nd byte of |  |  |
| {                                                              | //data is '0'                   |  |  |
| LED6=0;                                                        | //Turn OFF LED6                 |  |  |
| delay();                                                       | //Wait for a small delay        |  |  |
| }                                                              |                                 |  |  |
| }                                                              |                                 |  |  |
| else if(byte1=='H')                                            | //Check whether the 1st byte of |  |  |
| {                                                              | //data is 'H'                   |  |  |
| if(byte2=='1') //Check whether the 2nd byte of { //data is '1' |                                 |  |  |
| LED7=1;                                                        | //Turn ON LED7                  |  |  |
| delay();                                                       | //Wait for a small delay        |  |  |
| }                                                              |                                 |  |  |
| else if(byte2=='0')                                            | //Check whether the 2nd byte of |  |  |

| {                    | //data is '0'                      |  |
|----------------------|------------------------------------|--|
| LED7=0;              | //Turn OFF LED7                    |  |
| delay();             | //Wait for a small delay           |  |
| }                    |                                    |  |
| }                    |                                    |  |
| else                 |                                    |  |
| {                    |                                    |  |
| P2=0x00;             | //Set Port 2 all bits to 0 if any  |  |
|                      | //other variable has been received |  |
| delay();             | //Wait for a small delay           |  |
| }                    |                                    |  |
| }                    |                                    |  |
| }                    |                                    |  |
| void delay()         | // Delay Routine                   |  |
| {                    |                                    |  |
| unsigned int x=60000 | 0; // larger the value of x        |  |
|                      | //the more is the delay.           |  |
| while (x);           | // executes this statement         |  |
| }                    | //until x decrements to 0          |  |

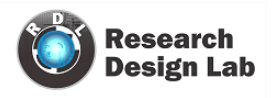

# **Smart Home**

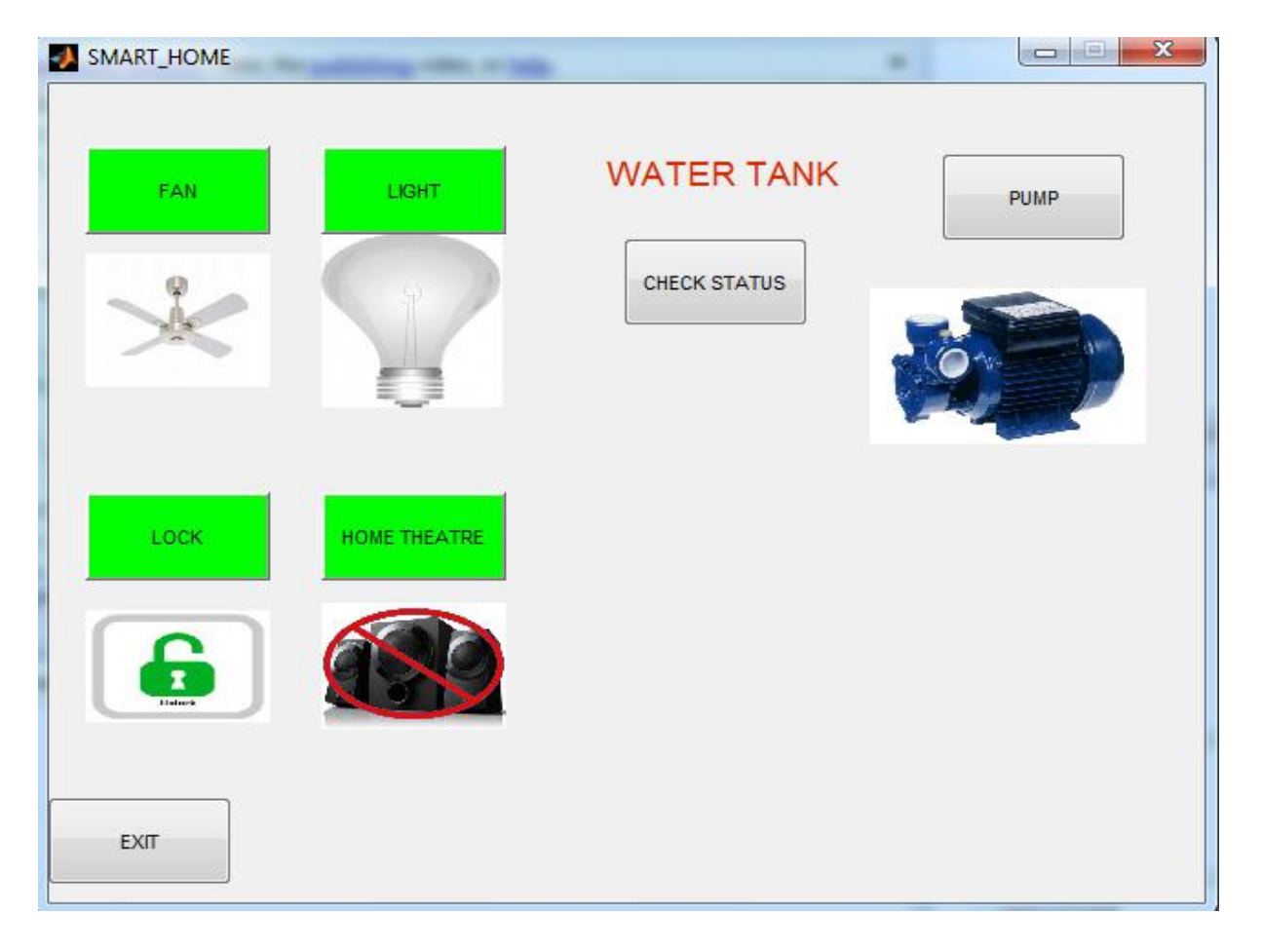

## WORKING:

The matlabgui is programmed in such a way that whenever you click the push button it sends a serial interrupt to the microcontroller via RS232 protocol. The microcontroller is programmed in such a way that for a particular interrupt a particular task is done.

The microcontroller is used to monitor and control the devices. An embedded c program is pre written into the microcontroller which is programmed according to our need. The microcontroller is then interfaced with the relays and the necessary water level sensors. Matlab will send a serial data to the microcontroller via the serial interface. The microcontroller replies if necessary and does the task assigned to it.

There are two parts in the matlabGui, one will behave like a regular user interface for hardware

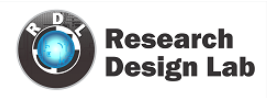

controlling the other will detect motion and fire through camera vision. Matlab will send an email to the concern user if any threat was detected along with a snapshot of the current view.

Program embedded code

char DATA1, DATA2;

sbit relay1 at RB0\_bit;

sbit relay2 at RB1\_bit;

sbit relay3 at RB2\_bit;

sbit relay4 at RB3\_bit;

sbit relay5 at RB4\_bit;

//sbit W0 at RD4\_bit;

sbit W1 at RD5\_bit;

sbit W2 at RD6\_bit;

sbit W3 at RD7\_bit;

sbit check1 at RD2\_bit;

void main() {

TRISB = 0x00;

TRISD2\_bit=0;

//TRISD4\_bit=1;

TRISD5\_bit=1;

TRISD6\_bit=1;

TRISD7\_bit=1;

UART1\_Init(9600); // Initialize UART module at 9600 bps

Delay\_ms(100);

```
check1=0;
 PORTB=0x00;
while(1)
 {
  while(!UART1_Data_Ready());
  DATA1=UART1_Read();
 if (DATA1 == '1')
  {
   while(!UART1_Data_Ready());
   DATA2=UART1_Read();
   if (DATA2 == '1')
   {
   relay1=1;
   }
   else if (DATA2 == '0')
   {
   relay1=0;
   }
 }
 else if (DATA1 == '2')
  {
  while(!UART1_Data_Ready());
   DATA2=UART1_Read();
```

```
if (DATA2 == '1')
   {
   relay2=1;
   }
}
  else if (DATA1 == '3')
  {
  While(!UART1_Data_Ready());
   DATA2=UART1_Read();
   if (DATA2 == '1')
   {
   relay3=1;
   }
else if (DATA2 == '0')
   {
   relay3=0;
   }
}
  else if (DATA1 == '4')
  {
while(!UART1_Data_Ready());
   DATA2=UART1_Read();
   if (DATA2 == '1')
   {
   relay4=1;
```

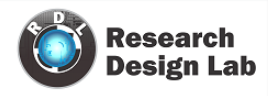

```
}
else if (DATA2 == '0')
   {
   relay4=0;
   }
 }
  else if (DATA1 == '5')
  {
  while(!UART1_Data_Ready());
   DATA2=UART1_Read();
   if (DATA2 == '1')
   {
   relay5=1;
   }
 else if (DATA2 == '0')
   {
   relay5=0;
   }
  }
  else if (DATA1 == 'W')
  {
  while(!UART1_Data_Ready());
  DATA2=UART1_Read();
   if (DATA2 == 'T')
{
```

```
if (W1 == 1 && W2 == 1 && W3 == 1)
   {
    UART1_Write_Text("L3");
    UART1_Write(10);
    UART1_Write(13);
   }
else if (W1 == 1 && W2 == 1 && W3 ==0)
   {
    UART1_Write_Text("L2");
    UART1_Write(10);
    UART1_Write(13);
   }
   else if (W1 == 1 && W2 == 0 && W3 == 0)
   {
    UART1_Write_Text("L1");
    UART1_Write(10);
    UART1_Write(13);
   }
   else if (W1 == 0 \&\& W2 == 0 \&\& W3 == 0)
   {
    UART1_Write_Text("L0");
    UART1_Write(10);
    UART1_Write(13);
   }
   }
```

Research Design Lab | Volume 1, Issue 1

```
}
else
{
    PORTB=0x00;
    }
}
```

# Sample Matlab GUI Program

```
function varargout = SMART_HOME(varargin)
```

```
% SMART_HOME M-file for SMART_HOME.fig
```

```
SMART_HOME, by itself, creates a new SMART_HOME or raises the existing
%
%
     singleton*.
%
%
     H = SMART HOME returns the handle to a new SMART HOME or the handle to
     the existing singleton*.
%
%
%
     SMART_HOME('CALLBACK',hObject,eventData,handles,...) calls the local
     function named CALLBACK in SMART_HOME.M with the given input arguments.
%
%
%
     SMART_HOME('Property','Value',...) creates a new SMART_HOME or raises the
     existing singleton*. Starting from the left, property value pairs are
%
     applied to the GUI before SMART HOME OpeningFcn gets called. An
%
%
     unrecognized property name or invalid value makes property application
     stop. All inputs are passed to SMART_HOME_OpeningFcn via varargin.
%
%
     *See GUI Options on GUIDE's Tools menu. Choose "GUI allows only one
%
     instance to run (singleton)".
%
%
% See also: GUIDE, GUIDATA, GUIHANDLES
% Edit the above text to modify the response to help SMART HOME
% Last Modified by GUIDE v2.5 08-Dec-2012 18:37:11
```

```
% Begin initialization code - DO NOT EDIT
gui_Singleton = 1;
gui_State = struct('gui_Name', mfilename, ...
'gui_Singleton', gui_Singleton, ...
'gui_OpeningFcn', @SMART_HOME_OpeningFcn, ...
'gui_OutputFcn', @SMART_HOME_OutputFcn, ...
```

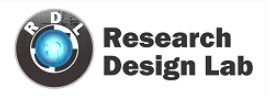

'gui\_LayoutFcn', [], ... 'gui\_Callback', []); if nargin && ischar(varargin{1}) gui\_State.gui\_Callback = str2func(varargin{1}); end if nargout [varargout{1:nargout}] = gui\_mainfcn(gui\_State, varargin{:});

else
 gui\_mainfcn(gui\_State, varargin{:});
end
% End initialization code - DO NOT EDIT

% --- Executes just before SMART\_HOME is made visible.
function SMART\_HOME\_OpeningFcn(hObject, eventdata, handles, varargin)
% This function has no output args, see OutputFcn.
% hObject handle to figure
% eventdata reserved - to be defined in a future version of MATLAB
% handles structure with handles and user data (see GUIDATA)
% varargin command line arguments to SMART\_HOME (see VARARGIN)

% Choose default command line output for SMART\_HOME handles.output = hObject;

% Update handles structure guidata(hObject, handles);

```
% UIWAIT makes SMART_HOME wait for user response (see UIRESUME) % uiwait(handles.figure1);
```

```
% --- Outputs from this function are returned to the command line.
function varargout = SMART_HOME_OutputFcn(hObject, eventdata, handles)
% varargout cell array for returning output args (see VARARGOUT);
% hObject handle to figure
% eventdata reserved - to be defined in a future version of MATLAB
% handles structure with handles and user data (see GUIDATA)
```

% Get default command line output from handles structure varargout{1} = handles.output;

global flag1 global flag2 global flag3 global flag4

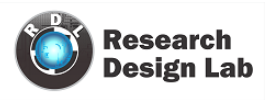

global flag5 global ser global FanOff global FanOn global BulbOff global BulbOn global unlock global lock global SpeakersOff global SpeakersOn clc %% initialise serial port ser=serial('COM2'); set(ser,'BaudRate',9600); set(ser,'DataBits',8); set(ser,'Parity','none'); set(ser,'StopBits',1); set(ser,'FlowControl','none'); set(ser, 'Timeout', 2) set(ser,'Terminator','CR/LF'); %% %% load all the images required to be displayed pump =imread('water-pump1.jpg'); FanOff=imread('FanOff.jpg'); FanOn=imread('FanON.jpg'); axes(handles.axes1); imshow(FanOff); BulbOff=imread('BulbOff.jpg'); BulbOn=imread('BulbOn.jpg'); axes(handles.axes2); imshow(BulbOff); unlock=imread('unlock.jpg'); lock=imread('lock.jpg'); axes(handles.axes3); imshow(unlock); SpeakersOff=imread('SpeakersOff.jpg'); SpeakersOn=imread('SpeakersOn.jpg'); axes(handles.axes4); imshow(SpeakersOff); axes(handles.axes5); imshow(pump); set(handles.pushbutton1, 'BackgroundColor', 'green') set(handles.pushbutton2, 'BackgroundColor', 'green') set(handles.pushbutton3, 'BackgroundColor', 'green') set(handles.pushbutton4, 'BackgroundColor', 'green') set(handles.text3, 'visible','off')

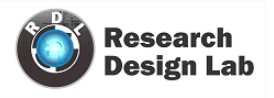

```
set(handles.text4, 'visible','off')
set(handles.text5, 'visible','off')
set(handles.text6, 'visible','off')
flag1 = 0;
flag2 = 0;
flag3 = 0;
flag4 = 0;
flag5 = 0;
% --- Executes on button press in pushbutton1.
function pushbutton1_Callback(hObject, eventdata, handles)
% hObject handle to pushbutton1 (see GCBO)
% eventdata reserved - to be defined in a future version of MATLAB
% handles structure with handles and user data (see GUIDATA)
global flag1
global FanOff
global FanOn
global ser
fopen(ser);
if flag1 == 0
set(handles.pushbutton1, 'BackgroundColor','red')
     pval(1)=1
%
  fprintf(ser,'%s','11');
  flag1=1;
  axes(handles.axes1);
  imshow(FanOn);
else
  set(handles.pushbutton1, 'BackgroundColor', 'green')
    pval(1)=0
%
  fprintf(ser,'%s','10');
  flag1=0;
  axes(handles.axes1);
  imshow(FanOff);
end
% putvalue(parport1,pval);
fclose(ser)
% --- Executes on button press in pushbutton2.
function pushbutton2_Callback(hObject, eventdata, handles)
% hObject handle to pushbutton2 (see GCBO)
% eventdata reserved - to be defined in a future version of MATLAB
% handles structure with handles and user data (see GUIDATA)
global flag2
global ser
global BulbOff
global BulbOn
fopen(ser)
```

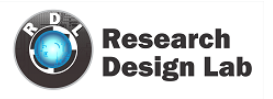

```
if flag2 == 0
set(handles.pushbutton2, 'BackgroundColor', 'red')
     pval(2)=1
%
  fprintf(ser,'%s','21');
  flag2=1;
  axes(handles.axes2);
  imshow(BulbOn);
else
  set(handles.pushbutton2, 'BackgroundColor', 'green')
    pval(2)=0
%
  fprintf(ser,'%s','20');
  flag2=0;
  axes(handles.axes2);
  imshow(BulbOff);
end
fclose(ser)
% --- Executes on button press in pushbutton3.
function pushbutton3_Callback(hObject, eventdata, handles)
% hObject handle to pushbutton3 (see GCBO)
% eventdata reserved - to be defined in a future version of MATLAB
% handles structure with handles and user data (see GUIDATA)
global flag3
global ser
global unlock
global lock
fopen(ser)
if flag3 == 0
set(handles.pushbutton3, 'BackgroundColor', 'red')
%
     pval(3)=1
  fprintf(ser,'%s','31');
  flag3=1;
  axes(handles.axes3);
  imshow(lock);
else
  set(handles.pushbutton3, 'BackgroundColor', 'green')
    pval(3)=0
%
  fprintf(ser,'%s','30');
  flag3=0;
  axes(handles.axes3);
  imshow(unlock);
end
fclose(ser)
% --- Executes on button press in pushbutton4.
function pushbutton4_Callback(hObject, eventdata, handles)
% hObject handle to pushbutton4 (see GCBO)
% eventdata reserved - to be defined in a future version of MATLAB
```

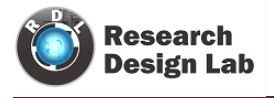

```
% handles structure with handles and user data (see GUIDATA)
global flag4
global ser
global SpeakersOff
global SpeakersOn
fopen(ser)
if flag4 == 0
set(handles.pushbutton4, 'BackgroundColor', 'red')
     pval(4)=1
%
  fprintf(ser,'%s','41');
  flag4=1;
  axes(handles.axes4);
  imshow(SpeakersOn);
else
  set(handles.pushbutton4, 'BackgroundColor', 'green')
     pval(4)=0
%
  fprintf(ser,'%s','40');
  flag4=0;
  axes(handles.axes4);
  imshow(SpeakersOff);
end
fclose(ser)
% --- Executes on button press in pushbutton5.
function pushbutton5_Callback(hObject, eventdata, handles)
% hObject handle to pushbutton5 (see GCBO)
% eventdata reserved - to be defined in a future version of MATLAB
% handles
           structure with handles and user data (see GUIDATA)
global ser
fclose(ser)
close all
% --- Executes on button press in pushbutton6.
function pushbutton6 Callback(hObject, eventdata, handles)
% hObject handle to pushbutton6 (see GCBO)
% eventdata reserved - to be defined in a future version of MATLAB
% handles structure with handles and user data (see GUIDATA)
global ser
set(handles.text3, 'visible','off')
set(handles.text4, 'visible', 'off')
set(handles.text5, 'visible','off')
set(handles.text6, 'visible','off')
%% check sensor status and display the level of contents in the tank.
fopen(ser);
fprintf(ser,'%s','WT');
acc=fscanf(ser);
fclose(ser)
```

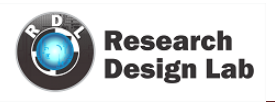

```
Val = strtrim(acc)
checkdata = isempty(Val)
if checkdata \sim = 1
  TF1 = strncmp('L1', Val, 2);
  TF2 = strncmp('L2', Val, 2);
  TF3 = strncmp('L3', Val, 2);
  TF4 = strncmp('L4', Val, 2);
  TF5 = strncmp('L0', Val, 2);
 if (TF1==1)
     set(handles.text6, 'visible', 'on')
      elseif (TF2==1)
     set(handles.text6, 'visible', 'on')
     set(handles.text5, 'visible','on')
     elseif (TF3==1)
     set(handles.text6, 'visible', 'on')
     set(handles.text5, 'visible','on')
     set(handles.text4, 'visible', 'on')
     elseif (TF4==1)
     set(handles.text6, 'visible','on')
     set(handles.text5, 'visible','on')
     set(handles.text4, 'visible','on')
     set(handles.text3, 'visible', 'on')
  elseif (TF5==1)
     set(handles.text6, 'visible','off')
     set(handles.text5, 'visible','off')
     set(handles.text4, 'visible','off')
     set(handles.text3, 'visible','off')
  end
  else
end
% --- Executes on button press in pushbutton7.
function pushbutton7 Callback(hObject, eventdata, handles)
% hObject handle to pushbutton7 (see GCBO)
% eventdata reserved - to be defined in a future version of MATLAB
% handles structure with handles and user data (see GUIDATA)
global ser
global flag5
fopen(ser);
if flag5 == 0
set(handles.pushbutton7, 'BackgroundColor', 'red')
     pval(5)=1:
%
  fprintf(ser,'%s','51');
  flag5=1;
```

#### else

set(handles.pushbutton7, 'BackgroundColor', 'green')

## % pval(5)=0 fprintf(ser,'%s','50'); flag5=0;

end

fclose(ser)

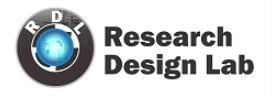